**Notice : Installation et configuration Serveur Téléphonique FreePBX** 

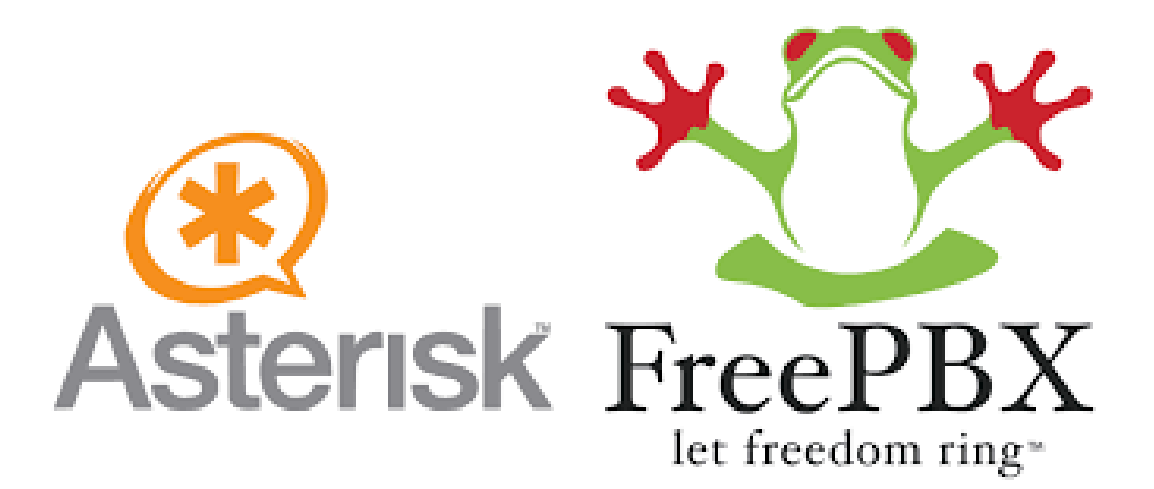

# Sommaire

| 1) Installation du serveur sur Raspberry Pi 3 | 3  |
|-----------------------------------------------|----|
| 1.a) Matériel                                 | 3  |
| 1.b) Préparation                              | 3  |
| 2) Configuration du serveur FreePBX           | 6  |
| 2.a) Premier démarrage                        | 6  |
| 2.b) Accéder à l'interface graphique          | 8  |
| 2.c) Les extensions                           | 9  |
| Créer une extension                           | 9  |
| Configuration du téléphone IP                 | 13 |
| 2.d) Configuration du Trunk                   | 16 |
| Trunk                                         | 16 |
| Inbound (chemin d'entrée)                     | 18 |
| Outbound (chemin de sortie)                   | 20 |
| 3) Trucs et Astuces                           | 21 |
| 3.a) Mise à jour/Installation de modules      | 21 |
| 3.b) Ring Group/Queue                         | 23 |
| 3.c) Time Condition/Time Groups               | 26 |
| 3.d) System Recordings                        | 28 |
| 3.e) Annoucements                             | 30 |
| 3.f) User Management                          | 32 |
| Gestion des Users                             | 32 |
| Connexion : User Control Panel                | 33 |
| 3.g) Voicemail (Messagerie)                   | 35 |

# 1) Installation du serveur sur Raspberry Pi 3

# 1.a) Matériel

Afin de monter son serveur téléphonique avec un Raspberry Pi, il faut :

- un Raspberry Pi 3 (ou plus récent), avec un boîtier
- un carte SD, avec des taux de transferts de données les meilleurs possibles
- un écran avec port HDMI ainsi qu'un clavier en filaire (pour le premier démarrage)
- de quoi mettre le Raspberry Pi, tous les téléphones IP ainsi que le routeur sur le même réseau

# 1.b) Préparation

Avant d'insérer la carte SD dans le Raspberry, il faut y graver une image disque du système d'exploitation Raspbx, qui est une version d'Asterisk développée spécialement pour Raspberry.

Pour résumer grossièrement, Asterisk est le logiciel qui permet de monter un serveur téléphonique IP, FreePBX est l'interface graphique permettant de gérer Asterisk sans passer par les fichiers de configuration (qui se modifient en ligne de commande). Raspbx, lui, n'est qu'un condensé des deux qui est optimisé pour Raspberry, et c'est lui qui nous servira de système d'exploitation. Ici, on utilisera la version datant du 28/05/13 pour des raisons de configuration (la documentation sur la dernière version étant quasiment inexistante au moment de la rédaction de ces lignes).

On va donc « graver » une image ISO de Raspbx sur la carte SD, à l'aide du logiciel Win32DiskImager, téléchargeable à l'adresse suivante : <u>https://sourceforge.net/projects/win32diskimager/</u>

Une fois le logiciel télécharger et installer, il faut le lancer. La fenêtre ci-dessous devrait alors apparaître :

| 👒 Win32 Disk I             | lmager - 1.0       |        | ↔           | _ |           | ×        |
|----------------------------|--------------------|--------|-------------|---|-----------|----------|
| Fichier image              |                    |        |             | 2 | Périphéri | que<br>T |
| Hash<br>None 🔻             | Generate (         | Сору   |             |   |           |          |
| Read Only A<br>Progression | llocated Partition | ns     |             |   |           |          |
| Annuler                    | Lire               | Ecrire | Verify Only |   | Ferm      | er       |
| Waiting for a tas          | ik.                |        |             |   |           |          |

Pour le fichier image, il faut sélectionner le fichier ISO téléchargé, et pour le périphérique, la lettre associée à la carte SD. Une fois ces paramètres rentrés, il faut lancer l'écriture en cliquant sur Ecrire :

| 👒 Win32 Disk Imager - 1.0                    | ÷           | _ |          | ×    |
|----------------------------------------------|-------------|---|----------|------|
| Fichier image                                |             |   | Périphér | ique |
| C:/Users/Yamoutou/Downloads/raspbx-bbb-28-05 | i-2013.img  | 2 | [E:\]    | •    |
| Hash                                         |             |   |          |      |
| None  Generate Copy                          |             |   |          |      |
| Read Only Allocated Partitions               |             |   |          |      |
| Progression                                  |             |   |          |      |
|                                              |             |   |          |      |
| Annuler Lire Ecrire                          | Verify Only | / | Ferm     | er   |
|                                              |             |   |          |      |

Une fois l'écriture terminée, on peut mettre la carte SD dans le Raspberry et mettre ce dernier dans son boîtier.

Il ne reste qu'une chose à faire dans cette partie : l'installation de Bash sous Windows. Bash n'est autre qu'un interpréteur de commande pour les systèmes GNU/ UNIX et Raspbx en fait parti. Grâce à Bash, on va pouvoir se connecter en SSH avec notre Raspberry à distance depuis un système Windows (sans passer par des logiciels tierces tels que Putty). Pour ce faire il faut :

- ➢ Aller dans le menu Démarrer → Paramètres → Mise à jour et sécurité
- > Dans le menu de gauche, aller dans **Pour les développeurs**
- > Cocher le **Mode développer** puis valider la confirmation
- ➢ Redémarrer
- Une fois l'ordinateur redémarré, faire un clic droit sur le menu Démarrer, puis cliquer sur Programmes et fonctionnalités
- Dans le menu de gauche, aller dans Activer ou désactiver des fonctionnalité Windows
- Chercher dans la liste Sous-système Windows pour Linux (bêta), cocher la case puis cliquer sur OK
- Redémarrer
- Une fois l'ordinateur redémarré, lancer Bash (soit en le cherchant dans la liste des programmes, soit en passant par Windows+R)
- Un invite de commande devrait alors s'ouvrir, avec un message demandant à installer Ubuntu, valider en tapant « o » puis Entrée.
- Félicitations, vous avez Bash sous Windows !

On peut maintenant passer à la configuration du serveur FreePBX.

# 2) Configuration du serveur FreePBX

# 2.a) Premier démarrage

Une fois la carte SD mise dans le Raspberry, le clavier, les câbles HDMI et Ethernet branchés, on peut mettre le Raspberry sous tension. Le clavier sera en QWERTY par défaut.

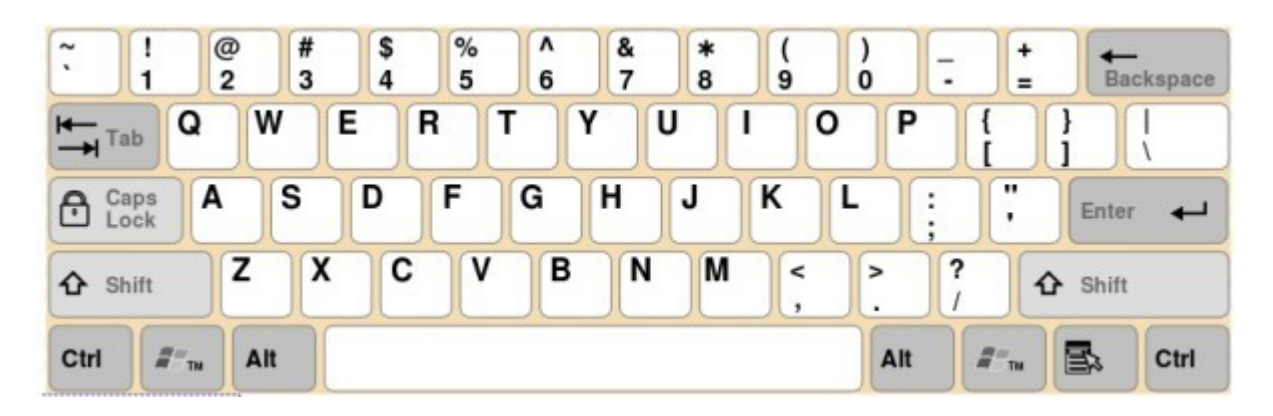

Les logins et mots de passe par défaut sont :

- Login SSH (ou raspbx) :
  - ➤ user : root
  - ➢ mdp : raspberry
- Login FreePBX :
  - ➤ user : admin
  - ➤ mdp : admin

# <u>N.B :</u> Ces mots de passes doivent être modifiés par la suite, pour des raisons évidentes de sécurité

Une fois le Raspberry démarré, il faut fixer son adresse IP, et il y a deux façon de faire : rentrer dans la configuration du Raspberry (ce qui peut être compliqué pour les néophytes) ou passer par l'interface graphique de votre box Internet. Une fois cela fait, vous pouvez vous connecter au Raspberry via votre ordinateur sous Windows avec Bash (le clavier AZERTY devrait fonctionner normalement). La commande à taper est la suivante :

### ssh root@[Votre adresse IP]

Lors de la première connection en SSH, le message suivant apparait :

The authenticity of host 'localhost (127.0.0.1)' can't be established. RSA key fingerprint is 49:d9:2d:2a:df:fd:80:ab:e9:eb:59:37:58:34:de:f7. Are you sure you want to continue connecting (yes/no)?

Il faut alors taper *yes* puis Entrée pour continuer. Normalement, le Raspberry devrait demander un mot de passe, il suffit alors de taper le mot de passe *raspberry*. On peut mettre le Raspberry à jour en tapant les deux commandes suivantes :

sudo apt-get update sudo apt-get upgrade

Enfin, il faut lancer Asterisk :

#### asterisk -rvvvvvvvvvvvvvvvvvvvvvvv

On peut alors accéder à l'interface graphique FreePBX afin de configurer le serveur.

# 2.b) Accéder à l'interface graphique

Pour accéder à l'interface FreePBX, il faut se rendre dans son navigateur Internet et entrer l'adresse IP du Raspberry :

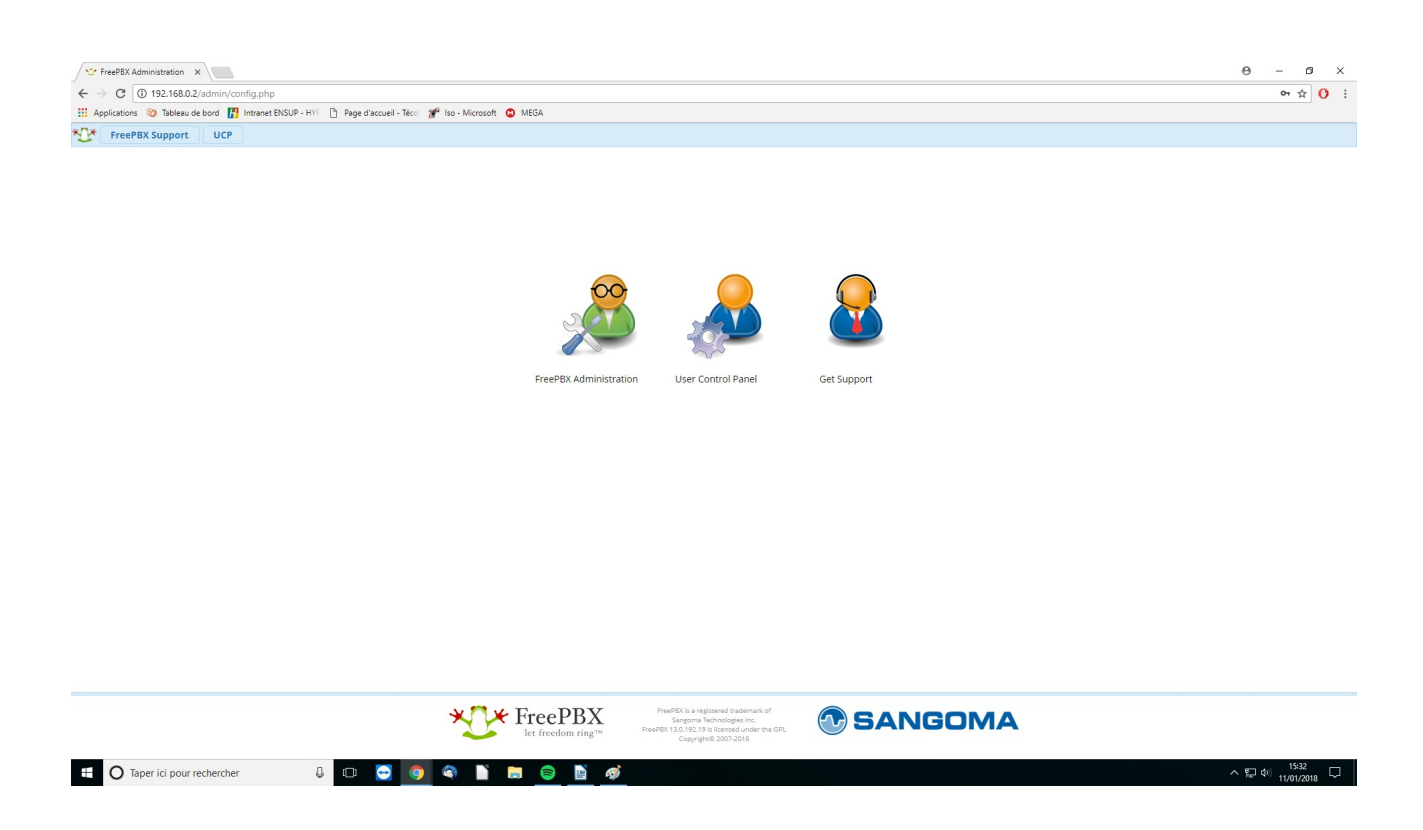

Il faut alors cliquer sur FreePBX Administration et y rentrer les informations de connexions (pour rappel, par défaut admin/admin). On a alors accès au tableau de bord de FreePBX, à partir duquel on aura accès à tout :

| dmin Applications                     | Connecti                                          | vity Dashboard Rep                                                                      | orts Set | tings UCP                                                                                                    |                                                                                  |                |                                                                                                    |                                                                                                    |                                      | C |
|---------------------------------------|---------------------------------------------------|-----------------------------------------------------------------------------------------|----------|----------------------------------------------------------------------------------------------------|----------------------------------------------------------------------------------|----------------|----------------------------------------------------------------------------------------------------|----------------------------------------------------------------------------------------------------|--------------------------------------|---|
|                                       | System O                                          | verview                                                                                 | C        |                                                                                                    | FreePBX Feed                                                                     | C              | Ir                                                                                                    | nside the Asterisk Feed                                                                                                    | c                                    |   |
| Fr<br>(You can<br>Summary<br>Asterisk | Welcome to<br>reePBX 13.0.192.<br>change this nam | > FreePBX<br>19 'VoIP Server'<br>e in Advanced Settings)<br>Sysinfo updated 2 seconds ; | ago      | FreePBX 15: Feedback Wantee     Wrapping Up Sangoma Phone     FreePBX Cyber Weekend Onlin     Sangoma Introduces Comprei     FreePBX 14, Distro 14 & Morei     The Value of a Professional Vo | II<br>Apps Month<br>te Deals<br>nervive Training with Sangoma University<br>lice |                | Switchvox Receives Retailer's     Asterisk World 2018: An Amaz     New Release of Switchvox Stri     What Internet Speed Do You I     Digium Channel Program: Yea     Give Kudos to Your IT Team In | Choice Award: Affordable SMB Com<br>cing Resource of Asterisk Enthusiasts<br>engthens Mobility and Call Converge<br>Need to Support VoIP?<br>ar in Review and Ready for 2018<br>this Season of Giving | nunications Solution<br>nce Features |   |
| MySQL                                 | 1                                                 | Warnings Found                                                                          | ation    |                                                                                                    | FreePBX Statistics                                                               | C              |                                                                                                    | Uptime                                                                                                    | C                                    |   |
| Web Server                            | ~                                                 | section                                                                                 |          | Asterisk 🗸 🔍 Users Onlin                                                                                                    | 🔘 Users Offlin 🕒 Trunks Reg 🛑 Trun                                               | nks Offli Call |                                                                                                    | System Last Rebooted                                                                                                    |                                      |   |
| Forced MODULEADMINV                   | VGET to true                                      |                                                                                         | 00       | Uptime 👻                                                                                                    |                                                                                  | 1.6            | 2 day                                                                                                    | s, 4 hours, 35 minutes, 17 seconds,                                                                                                    | go                                   |   |
| Missing HTML5 format co               | onverters                                         |                                                                                         | 00       | CPU +                                                                                                    |                                                                                  | 1.2            |                                                                                                    | Load Averages                                                                                                    |                                      |   |
| Collecting Anonymous B                | rowser Stats                                      |                                                                                         | 00       | Memory +                                                                                                    |                                                                                  | 0.8            | 0.15                                                                                                    | 0.14                                                                                                    | 0.18                                 |   |
| 3 New modules are avail               | able                                              |                                                                                         | 00       | Disk 👻                                                                                                    |                                                                                  | 0.4            | 1 Minute                                                                                                    | 5 Minutes                                                                                                    | 15 Minutes                           |   |
| Default bind port for CH              | AN PISIP is: 5061                                 | , CHAN SIP is: 5060                                                                     | 00       | Network -                                                                                                    |                                                                                  |                |                                                                                                    |                                                                                                    |                                      |   |
|                                       |                                                   |                                                                                         |          |                                                                                                    |                                                                                  |                |                                                                                                    |                                                                                                    |                                      |   |
|                                       |                                                   |                                                                                         |          |                                                                                                    |                                                                                  |                |                                                                                                    |                                                                                                    |                                      |   |

# 2.c) Les extensions

### Créer une extension

Pour ce faire, il faut cliquer sur **Applications**, puis sur **Extensions** :

| 100 Fr    | eePBX Admin | istration ×                                |                                               |                                                                 |                |                                                                                                    |                                                                                                    |                                                                  |                                                                                       |        |                                                 |      | Θ -  | ٥         | × |
|-----------|-------------|--------------------------------------------|-----------------------------------------------|-----------------------------------------------------------------|----------------|----------------------------------------------------------------------------------------------------|----------------------------------------------------------------------------------------------------|------------------------------------------------------------------|---------------------------------------------------------------------------------------|--------|-------------------------------------------------|------|------|-----------|---|
| ← →       | C 🛈 1       | 92.168.0.2/admin/config                    | g.php#                                        |                                                                 |                |                                                                                                    |                                                                                                    |                                                                  |                                                                                       |        |                                                 |      | (    | a 🕁 🕐     | ÷ |
| 🔢 App     | lications 🕲 | Tableau de bord 🔢 Int                      | ranet ENSUP - HYP                             | Page d'accueil - Té                                             | co: 😿 Iso - Mi | crosoft 🙆 ME                                                                                                    | EGA                                                                                                    |                                                                  |                                                                                       |        |                                                 |      |      |           |   |
| *11*      | Admin       | Applications                               | onnectivity                                   | Dashboard                                                       | Reports        | Settings                                                                                                    | UCP                                                                                                    |                                                                  |                                                                                       |        |                                                 |      |      | Q         | ۰ |
|           |             | Announcements<br>Call Recording            | em Overvi                                     | ew                                                              | C              |                                                                                                    |                                                                                                    | FreePBX Feed                                                     |                                                                                       | C      | Inside the Asterisk Feed                        | C    |      |           |   |
|           | Asterisk    | Conferences<br>Extensions<br>IVR<br>Queues | me to Free<br>0.192.19 'Vol<br>dis name in Ad | ePBX<br>P Server'<br>Ivanced Settings)<br>IsInfo updated 2 seco | nds ago        | <ul> <li>FreePBX 1</li> <li>Wrapping</li> <li>FreePBX C</li> <li>Sangoma</li> <li>FreePBX 1</li> <li>The Value</li> </ul> | 5: Feedback Wantedl<br>Up Sangoma PhoneApp<br>Cyber Weekend Online D<br>Introduces Comprehens<br>(4, Distro 14 & Morel<br>of a Professional Voice | is Month<br>eals<br>sive Training with Sangoma                   | : University                                                                          |        |                                                 | n    |      |           |   |
|           | MySQL       | Ring Groups<br>Time Conditions             | • Pleas                                       | Warnings Found                                                  | otification    |                                                                                                    | F                                                                                                    | reePBX Statistic                                                 | 5                                                                                     | C      | Uptime                                          | C    |      |           |   |
|           | Web Ser     | Time Groups                                | sectio                                        | in                                                              |                | Asterisk                                                                                                    | Users Onlin                                                                                                    | Users Offlin 🧧 Trunks I                                          | Reg 🛑 Trunks Offli 🛑 Active                                                           | Call 2 | System Last Rebooted                            |      |      |           |   |
|           | Forced M    | IODULEADMINWGET to                         | true                                          |                                                                 | 00             | Uptime                                                                                                    | •                                                                                                    |                                                                  |                                                                                       | 1.6    | 2 days, 4 hours, 35 minutes, 17 seconds, ago    |      |      |           |   |
|           | Missing     | HTML5 format converte                      | rs                                            |                                                                 | 00             | CPU                                                                                                    | •                                                                                                    |                                                                  |                                                                                       | 1.2    | Load Averages                                   |      |      |           |   |
|           | Collectin   | ig Anonymous Browser                       | Stats                                         |                                                                 | • •            | Dick                                                                                                    |                                                                                                    |                                                                  |                                                                                       | 0.8    | 0.15 0.14 0.18<br>1 Minute 5 Minutes 15 Minutes | utes |      |           |   |
|           | 3 New m     | nodules are available                      |                                               |                                                                 | ••             | Network                                                                                                    |                                                                                                    |                                                                  |                                                                                       | 0.4    |                                                 |      |      |           |   |
|           | Default     | bind port for CHAN_PJSI                    | P is: 5061, CHAN<br>Show All                  | _SIP is: 5060                                                   | 00             |                                                                                                    |                                                                                                    |                                                                  |                                                                                       | •      |                                                 |      |      |           |   |
|           |             |                                            |                                               |                                                                 |                |                                                                                                    |                                                                                                    |                                                                  |                                                                                       |        |                                                 |      |      |           |   |
|           |             |                                            |                                               |                                                                 | ×              | Fi                                                                                                    | reePBX<br>et freedom ring™                                                                                                    | FreePBX is a reg<br>Sangoma 1<br>FreePBX 13.0.192.19<br>Copyrigh | istered trademark of<br>echnologies Inc.<br>Is licensed under the GPL<br>e© 2007-2018 |        | SANGOMA                                         |      |      |           |   |
| 192.168.0 | C Taper     | ici pour rechercher                        | E.                                            | . n 🛶                                                           | o 💿            | N 📑                                                                                                    |                                                                                                    | 7                                                                |                                                                                       |        |                                                 |      | へ口動。 | 15:38     |   |
|           | C toper     |                                            |                                               |                                                                 |                | _                                                                                                    |                                                                                                    |                                                                  |                                                                                       |        |                                                 |      |      | 1/01/2018 |   |

# Cliquer sur Add Extension et Add New Chan\_SIP Extension

| Service FreePBX Administration X                              |                                                     |                                 |           |               |       |    |     |     |        |         | θ - | ٥   | ×   |
|---------------------------------------------------------------|-----------------------------------------------------|---------------------------------|-----------|---------------|-------|----|-----|-----|--------|---------|-----|-----|-----|
| ← → C ③ 192.168.0.2/admin/config.php?displa                   | ay=extensions                                       |                                 |           |               |       |    |     |     |        |         | ~ 3 | 1 ☆ | 0 : |
| 🔢 Applications 🧠 Tableau de bord 👖 Intranet ENSUP             | - HYF 📋 Page d'accueil - Téco: 🌮 Iso - Mi           | rosoft 😡 MEGA                   |           |               |       |    |     |     |        |         |     |     |     |
| 😍 Admin Applications Connectivit                              | y Dashboard Reports S                               | ettings UCP                     |           |               |       |    |     |     |        |         |     | Q   | •   |
| All Extensions Custom Extension + Add Extension - / Quick Cre | ions DAHDi Extensions IAX<br>ate Extension X Delete | 2 Extensions Chan_SIP Extension | ons Virtu | al Extensions |       |    |     |     | Search | S       |     | -   |     |
| + Add New Custom Extension                                    | Extension                                           | Name 🕴                          | cw        | DND           | FM/FM | CF | CFB | CFU | Туре 🔶 | Actions |     |     |     |
| + Add New IAX2 Extension                                      | 333                                                 | Jean-Baptiste                   | ø         | 0             | 0     | 0  | 0   | 0   | sip    | C 🛍     |     |     |     |
| + Add New Chan_SIP Extension<br>+ Add New Virtual Extension   | 334                                                 | Yam                             | Ø         | 0             | 0     | 0  | 0   | 0   | sip    | C 🛍     |     |     |     |
| Showing 1 to 2 of 2 rows                                      |                                                     |                                 |           |               |       |    |     |     |        |         |     |     |     |

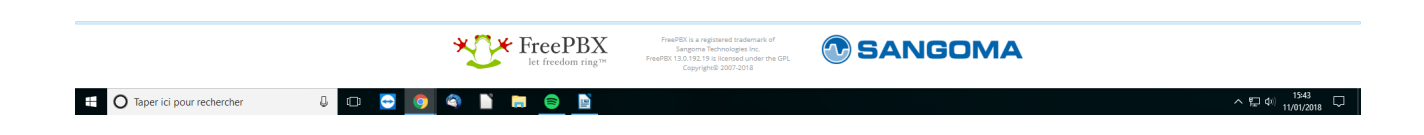

On arrive alors sur cet écran :

| TrefBX Administration X                                                                                                    | Θ -           | ٥     | ×    |
|----------------------------------------------------------------------------------------------------|---------------|-------|------|
| 🗧 🔶 🕲 192.168.0.2/admin/config.php?display=extensions&tech_hardware=sip_generic                                                                                                    | 07 Bg         | 1 ☆   | 0    |
| 🗄 Applications 🔞 Tableau de bord 🚺 Intranet ENSUP-HTI 🗅 Page d'accueil - Tecc. 🥐 Iso-Microsoft 🥝 MESA                                                                                                    |               |       |      |
| C* Admin Applications Connectivity Dashboard Reports Settings UCP                                                                                                    |               | Q     | •    |
| Add SIP Extension                                                                                                    |               |       |      |
| General Voicemail Advanced Pin Sets                                                                                                    |               |       |      |
| - Add Extension                                                                                                    |               |       | ( ·  |
| This device uses CHAN_SIP technology listening on Port 5060 (UDP)                                                                                                    |               |       | Ľ    |
| User Extension 🛛                                                                                                    |               |       |      |
| Display Name 💿                                                                                                    |               |       |      |
| Outbound CID 0                                                                                                    |               |       |      |
| Secret () 21cec419168e150377ca96dac30315e8                                                                                                    |               |       |      |
| - User Manager Settings                                                                                                    |               |       |      |
| Select User Directory: 🛛                                                                                                    |               |       |      |
| Link to a Default User  Create New User Create New User                                                                                                    |               |       |      |
| Username 🛛                                                                                                    | stom Username |       |      |
| Password For New User 0         8ceda6c0bdd8b67753a1f42ed78a3d3f                                                                                                    |               |       |      |
| Groups 🔊                                                                                                    |               |       |      |
|                                                                                                    |               |       |      |
|                                                                                                    |               |       |      |
|                                                                                                    | » Submit      | R     | eset |
|                                                                                                    |               |       |      |
| let freedom ring "* Predit: L121/21 Predit: L121/21 Predit: L1 |               |       |      |
|                                                                                                    |               | 15.46 | _    |

Il faut rentrer quelques informations :

- <u>User Extension</u> : le numéro que le téléphone IP prendra sur le réseau interne. Il lui servira d'identifiant comme on pourra le voir plus tard.
- **<u>Display Name</u>** : le nom qui sera affiché sur le téléphone IP
- **Outbound CID** : le numéro qui sera affiché chez le destinataire de l'appel
- <u>Secret</u> : il s'agit du mot de passe associé à l'extension, il est généré automatiquement mais on peut le modifier

Une fois tout cela taper, il faut cliquer sur **Submit**, puis sur **Apply Config** et ce, <u>À</u> **<u>CHAQUE CHANGEMENT DE CONFIGURATION</u> :** 

| tions 🛞 Tab | i sécurisé   192.168.0.2/admin/config.php?display=exte<br>ableau de bord [] Intranet ENSUP - HYF 🗋 Page d'accueil | nsions&tech_hardware=sip_g<br>- Téco: 🌮 Iso - Microsoft 🔕 | jeneric<br>MEGA                  | 07 B | \$ |
|-------------|----------------------------------------------------------------------------------------------------|-----------------------------------------------------------|----------------------------------|------|----|
| imin A      | Applications Connectivity Dashboard                                                                               | Reports Settings                                          | UCP                              |      | 0  |
| Add SIP I   | Extension                                                                                                    |                                                           |                                  |      |    |
| Genera      | al Voicemail Advanced Pin Sets                                                                                    |                                                           |                                  |      |    |
| - Add E     | Extension                                                                                                    |                                                           |                                  |      |    |
| This d      | device uses CHAN_SIP technology listening on Port 5                                                               | 060 (UDP)                                                 |                                  |      |    |
|             |                                                                                                    |                                                           |                                  |      |    |
| User E      | Extension 😡                                                                                                    |                                                           | 336                              |      |    |
| Display     | ay Name 🔞                                                                                                    |                                                           | Exemple                          |      |    |
| Outbo       | ound CID 🔞                                                                                                    |                                                           | 666                              |      |    |
| Secret      | 0                                                                                                    |                                                           | azerty                           |      |    |
|             |                                                                                                    |                                                           | Really Weak                      |      |    |
| – User      | Manager Settings                                                                                                  |                                                           |                                  |      |    |
| Select      | : User Directory: 🕖                                                                                               |                                                           | Imported freepbx directory       | ٠    |    |
| Link to     | o a Default User 🥑                                                                                                |                                                           | Create New User                  |      |    |
| Userna      | ame 🧕                                                                                                    |                                                           | Use Custom User                  | name |    |
| Passwo      | vord For New User 📀                                                                                               |                                                           | b1f7e0b1a7d85ae178e22372783db283 |      |    |
| Groups      | os @                                                                                                    |                                                           | All Users X                      |      |    |
|             |                                                                                                    |                                                           |                                  |      |    |

| See FreePBX Administration X                                                 |                                       |            |               |       |    |     |     |        |          | θ -      | - 0    | ×          |
|------------------------------------------------------------------------------|---------------------------------------|------------|---------------|-------|----|-----|-----|--------|----------|----------|--------|------------|
| ← → C () 192.168.0.2/admin/config.php?display=extensions                     |                                       |            |               |       |    |     |     |        |          | 07       | थि ☆   | <b>0</b> : |
| 🔛 Applications 🚳 Tableau de bord 🔢 Intranet ENSUP - HYF 🗋 Page d'accueil - T | éco: 🞢 Iso - Microsoft 🗯 MEGA         |            |               |       |    |     |     |        |          |          |        |            |
| Market Admin Applications Connectivity Dashboard                             | Reports Settings UCP                  |            |               |       |    |     |     |        |          | pply Con | nfig 🔾 | <b>\$</b>  |
| All Extensions Custom Extensions DAHDi Exten                                 | sions IAX2 Extensions Chan_SIP Extens | ions Virtu | al Extensions |       |    |     |     |        |          |          |        |            |
| + Add Extension - / Quick Create Extension                                   | Delete                                |            |               |       |    |     |     | Search | 0        |          | ₩.+    |            |
| Extension                                                                    | Name                                  | e cw       | DND           | FM/FM | CF | CFB | CFU | Туре   | Actions  |          |        |            |
| 333                                                                          | Jean-Baptiste                         | ۲          | 0             | 0     | 0  | 0   | 0   | sip    | <b>đ</b> |          |        |            |
| 334                                                                          | Yam                                   | ۲          | 0             | 0     | 0  | 0   | 0   | sip    | 6        |          |        |            |
| 336                                                                          | Test                                  |            | 0             | 0     | 0  | 0   | 0   | sip    | <b>đ</b> |          |        |            |
| Showing 1 to 3 of 3 rows                                                     |                                       |            |               |       |    |     |     |        |          |          |        |            |
|                                                                              |                                       |            |               |       |    |     |     |        |          |          |        |            |

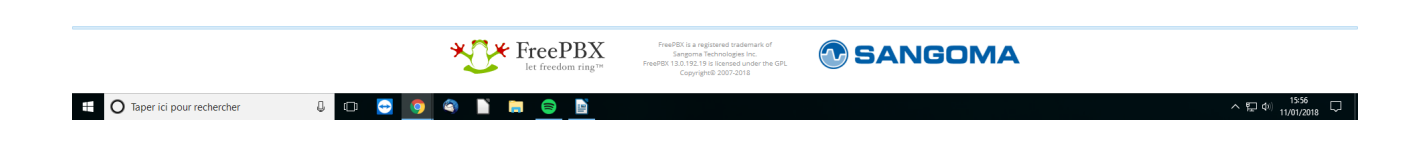

On peut alors configurer le poste pour lequel cette extension a été créée.

### Configuration du téléphone IP

Pour ce faire, il faut se rendre sur l'interface web du téléphone. Ici, il s'agit d'Aastra 6735i (si le téléphone est différent, la documentation est à chercher).

Donc, une fois le téléphone démarré et branché sur le réseau, il suffit d'appuyer sur le bouton Options (représenté par une clé à molette), puis de descendre jusqu'à **Admin menu** (5<sup>ème</sup> option) puis appuyer sur Next. Ici, il faudra rentrer le mot de passe (par défaut, 22222). Un fois dans le menu, il faut descendre jusqu'à **Network Settings** (3<sup>ème</sup> option) puis jusqu'à **IP Adress**. Il faut taper cette dernière dans le navigateur web, puis entrer les informations de connexion (admin/22222).

Encore une fois, il faut fixer l'adresse IP du télphone, et cela peut se faire depuis la box Internet ou depuis l'interface web :

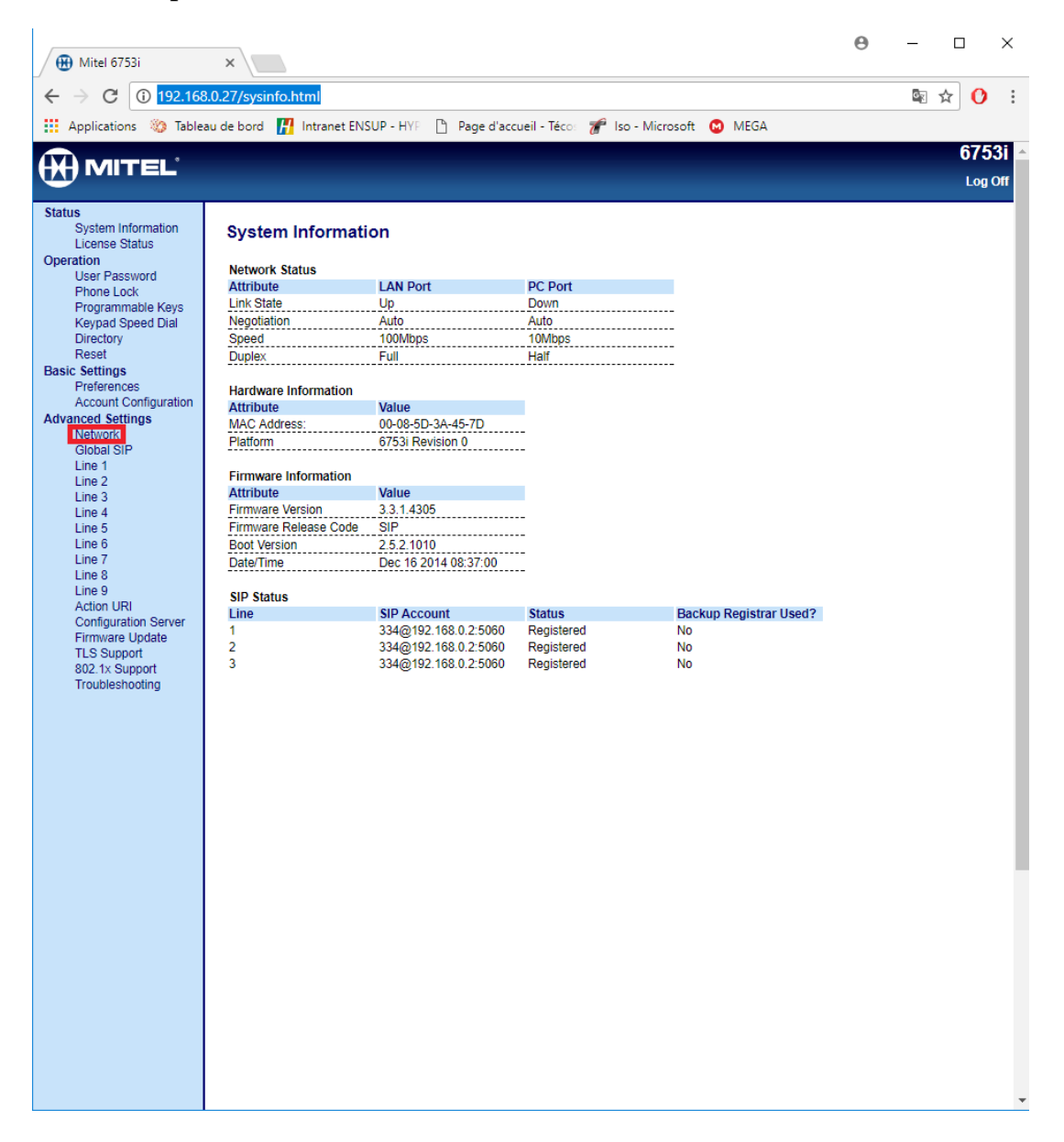

|                       | auricá   192 168 0 27/provis html        |                                            | <b>হি</b> জ | ~ ( | •      |
|-----------------------|------------------------------------------|--------------------------------------------|-------------|-----|--------|
|                       |                                          |                                            | μį.         | м   |        |
| Applications 🎲 lablea | au de bord 👔 Intranet ENSUP - HYF 📋 Page | d'accueil - lèco: 🎢 Iso - Microsoft 🔯 MEGA |             | 67  | 1501   |
| H MITEL               |                                          |                                            |             | 0/  | 531    |
|                       |                                          |                                            |             | Lo  | og Off |
| tatus                 |                                          |                                            |             |     |        |
| License Status        | Network Settings                         |                                            |             |     |        |
| peration              | Basic Network Settings                   |                                            |             |     |        |
| Phone Lock            | DHCP                                     | Enabled                                    |             |     |        |
| Programmable Keys     | IP Address                               | 192.168.0.27                               |             |     |        |
| Keypad Speed Dial     | Subnet Mask                              | 255.255.255.0                              |             |     |        |
| Directory<br>Reset    | Gateway                                  | 192.168.0.254                              |             |     |        |
| asic Settings         | Primary DNS                              | 192.168.0.254                              |             |     |        |
| Preferences           | Secondary DNS                            | 0.0.0.0                                    |             |     |        |
| Account Configuration | Hostname                                 | 53i00085D3A457D                            |             |     |        |
| Avanced Settings      | LAN Port                                 | Auto Negotiation                           |             |     |        |
| Global SIP            | PC Port PassThru Enable/Disable          | Enabled                                    |             |     |        |
| Line 1                | PC Port                                  | Auto Negotiation                           |             |     |        |
| Line 2                |                                          |                                            |             |     |        |
| Line 4                | Advanced Network Settings                |                                            |             |     |        |
| Line 5                | DHCP Download Options                    | Anv                                        |             |     |        |
| Line 6                | LLDP                                     | Enabled                                    |             |     |        |
| Line 8                | LLDP packet interval                     | 30                                         |             |     |        |
| Line 9                | NAT IP                                   | 0.0.0.0                                    |             |     |        |
| Action URI            | NAT SIP Port                             | 51620                                      |             |     |        |
| Firmware Update       | NAT RTP Port                             | 51720                                      |             |     |        |
| TLS Support           | STUN Server                              | 0000                                       |             |     |        |
| 802.1x Support        | STUN Port                                | 2479                                       |             |     |        |
| Troubleshooting       | TI IBN Server                            | 0.0.0                                      |             |     |        |
|                       | TUPN Port                                | 2470                                       |             |     |        |
|                       | TUPN Llogr ID                            | 5475                                       |             |     |        |
|                       | TURN Bacoword                            |                                            |             |     |        |
|                       | Poort (PEC 2594)                         |                                            |             |     |        |
|                       | Rpoit (RFC 3581)                         | Enabled                                    |             |     |        |
|                       | HTTPS Settings                           |                                            |             |     |        |
|                       | HTTPS Server - Redirect HTTP to HTTPS    | Enabled                                    |             |     |        |
|                       | HTTPS Server - Block XML HTTP POSTs      | Enabled                                    |             |     |        |
|                       | HTTPS Client Method                      | SSL 3.0 V                                  |             |     |        |
|                       | Validate Certificates                    | Enabled                                    |             |     |        |
|                       | Check Certificate Expiration             | Enabled                                    |             |     |        |
|                       | Check Certificate Hostnames              | Enabled                                    |             |     |        |
|                       | Trusted Certificates Filename            |                                            |             |     |        |
|                       | Type of Service DSCP                     |                                            |             |     |        |
|                       | SIP                                      | 26                                         |             |     |        |
|                       | RTP                                      | 46                                         |             |     |        |
|                       | RTCP                                     | 46                                         |             |     |        |
|                       |                                          | ·                                          |             |     |        |
|                       | VIAN                                     |                                            |             |     |        |

Ensuite, il faut allez dans **Global SIP** pour y rentrer les informations de connexions nécessaires :

| 🛞 Mitel 6753i                                  | ×                                          |                                          | θ – □ ×   |
|------------------------------------------------|--------------------------------------------|------------------------------------------|-----------|
| ← → C ① Non séc                                | urisé 192.168.0.27/globalSIPsettings.html  |                                          | 여 🔤 🕁 👩 : |
| Analiantiana 🦄 Tablar                          |                                            | lanual Téan 🚅 la Missant 🔿 MECA          |           |
| Applications 🐲 lablea                          | au de bord 👔 Intranét ENSUP - HYP 📋 Page d | accueil - leco: 🖉 iso - Microsoft 😡 MegA | 6759:     |
|                                                |                                            |                                          | Log Off   |
| Status<br>System Information<br>License Status | Global SIP Settings                        |                                          |           |
| Operation                                      | Basic SIP Authentication Settings          | -                                        |           |
| Phone Lock                                     | Screen Name                                | Exemple                                  |           |
| Programmable Keys                              | Screen Name 2                              |                                          |           |
| Keypad Speed Dial                              | Phone Number                               | 336                                      |           |
| Reset                                          | Caller ID                                  | 336                                      |           |
| Basic Settings                                 | Authentication Name                        | 336                                      |           |
| Preferences                                    | Password                                   |                                          |           |
| Account Configuration                          | BLA Number                                 |                                          |           |
| Network                                        | Line Mode                                  | Generic 🔻                                |           |
| Global SIP                                     | Call Waiting                               | Enabled                                  |           |
| Line 1                                         |                                            |                                          |           |
| Line 2                                         | Basic SIP Network Settings                 | 102 169 0 2                              |           |
| Line 4                                         | Proxy Server                               | 5000                                     |           |
| Line 5                                         | Proxy Port                                 | 5060                                     |           |
| Line 6<br>Line 7                               | Backup Proxy Server                        | 0.0.0.0                                  |           |
| Line 8                                         | Backup Proxy Pon                           | 0                                        |           |
| Line 9                                         | Outbound Proxy Server                      | 192.168.0.2                              |           |
| Action URI<br>Configuration Server             | Outbound Proxy Port                        | 5060                                     |           |
| Firmware Update                                | Backup Outbound Proxy Server               | 0.0.0.0                                  |           |
| TLS Support                                    | Backup Outbound Proxy Port                 | 0                                        |           |
| 802.1x Support                                 | Registrar Server                           | 192.168.0.2                              |           |
| roubicationality                               | Registrar Port                             | 5060                                     |           |
|                                                | Backup Registrar Server                    | 0.0.0.0                                  |           |
|                                                | Backup Registrar Port                      | 0                                        |           |
|                                                | Registration Period                        | 0                                        |           |
|                                                | Conference Server URI                      |                                          |           |
|                                                | Advanced SIP Settings                      |                                          |           |
|                                                | Explicit MWI Subscription                  | Enabled                                  |           |
|                                                | Explicit MWI Subscription Period           | 86400                                    |           |
|                                                | MWI for BLA account                        | Enabled                                  |           |
|                                                | AS-Feature-Event Subscription              | Enabled                                  |           |
|                                                | AS-Feature-Event Subscription Period       | 3600                                     |           |
|                                                | Send MAC Address in REGISTER Message       | Enabled                                  |           |
|                                                | Send Line Number in REGISTER Message       | C Enabled                                |           |
|                                                | Saccion Timer                              |                                          |           |
|                                                | T1 Timor                                   | •                                        |           |
|                                                | T2 Timer                                   | 0                                        |           |
|                                                | Transaction Times                          | 4000                                     |           |
|                                                | Transaction Timer                          | 4000                                     |           |
|                                                | Local SIR LIDR/TCR Part                    |                                          |           |
|                                                | Local CIP TLC Port                         | 5000                                     |           |
|                                                | Local SIF TES POR                          | 1000                                     | •         |

Comme on peut le voir :

- <u>Screen Name :</u> Nom affiché sur le téléphone
- <u>Phone Number/Caller ID/Authentification Name :</u> L'extension choisie sur FreePBX
- <u>Password :</u> Le mot de passe associé à l'extension en question
- <u>Proxy Server/Outbound Proxy Server/Registrar Server :</u> L'adresse IP du Raspberry
- <u>Proxy Port/Outbound Proxy Port/Registrar Port :</u> Le port sur lequel le serveur est en écoute, à savoir 5060

Une fois les paramètres rentrés, il faut cliquer sur **Save Settings** qui se trouve en bas de la page et redémarrer le téléphone IP.

# 2.d) Configuration du Trunk

### Trunk

Le Trunk est le lien entre le serveur Raspberry et le compte SIP, ici dans notre cas freephonie.net :

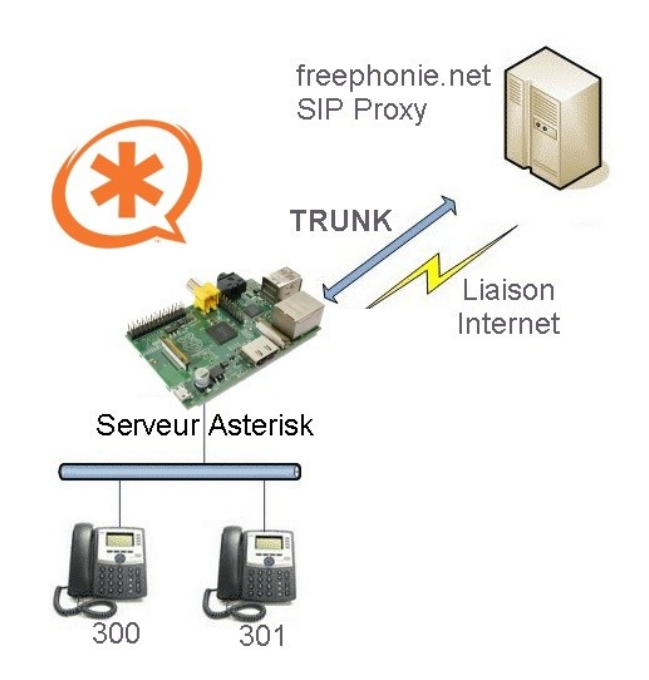

Il faudra donc avant toute chose configurer son compte SIP, chose qui peut être faite via l'interface de la box (décidément, que ferait-on sans elle?)

Il faut ensuite configurer le Trunk sur FreePBX, allant dans **Connectivity** → **Trunks** Il faut alors cliquer sur **Add Trunk**, puis sur **Add SIP (chan\_sip) Trunk**.

| Service FreePBX Administration ×                    |                           |                          |                              |                                                                                                    |         |          | 0        | - ø ×               |
|-----------------------------------------------------|---------------------------|--------------------------|------------------------------|----------------------------------------------------------------------------------------------------|---------|----------|----------|---------------------|
| ← → C (192.168.0.2/admin/config.php?displa          | ay=trunks                 |                          |                              |                                                                                                    |         |          |          | ≊☆ () :             |
| 🔢 Applications 🚳 Tableau de bord 🔢 Intranet ENSUP   | HYP 🗋 Page d'accueil - Te | éco: 😿 Iso - Microsoft 🔞 | MEGA                         |                                                                                                    |         |          |          |                     |
| 🕂 Admin Applications Connectivit                    | y Dashboard               | Reports Settings         | UCP                          |                                                                                                    |         |          | Apply Co | nfig Q 🔅            |
| Trunks                                              |                           |                          |                              |                                                                                                    |         |          |          |                     |
| This page is used to manage various syst            | tem trunks                |                          |                              |                                                                                                    |         |          |          |                     |
| + Add Trunk +                                       |                           |                          |                              |                                                                                                    |         | Search   |          |                     |
| + Add SIP (chan_sip) Trunk                          | Tech                      |                          | CallerID                     |                                                                                                    | Status  | Actions  |          |                     |
| + Add DAHDi Trunk<br>+ Add IAX2 Trunk               | dahdi                     |                          |                              |                                                                                                    | Enabled | C 🛍      |          |                     |
| + Add ENUM Trunk                                    | sin                       |                          | 0953196782                   |                                                                                                    | Enabled |          |          |                     |
| + Add DUNDi Trunk                                   | 245                       |                          | 0555750702                   |                                                                                                    | LINDICO | <b>a</b> |          |                     |
|                                                     |                           |                          |                              |                                                                                                    |         |          |          |                     |
| 92.168.0.2/admin/config.php?display=trunks&tech=SIP |                           | *[]*1                    | FreePBX<br>let freedom ring™ | FreePEX is a registered trademark of<br>Sangoma Technologies Inc.<br>FreePEX 13.0.192.19 is licensed under the GPL<br>Copyright® 2007-2018 | SANGOMA |          |          |                     |
| Taper ici pour rechercher                           | 1 🗆 🔁                     | 9 9 🗎 🚍                  |                              |                                                                                                    |         |          | ^ ច្ច 🕸  | 16:49<br>11/01/2018 |

Une fois cela fait, il suffit de rentrer un nom de Trunk dans le champ **Trunk Name** et de mettre le numéro qui s'affichera sur le téléphone du destinataire dans le champ **Outbound CallerID**. Il faut ensuite se rendre dans **sip Settings**.

• Outgoing :

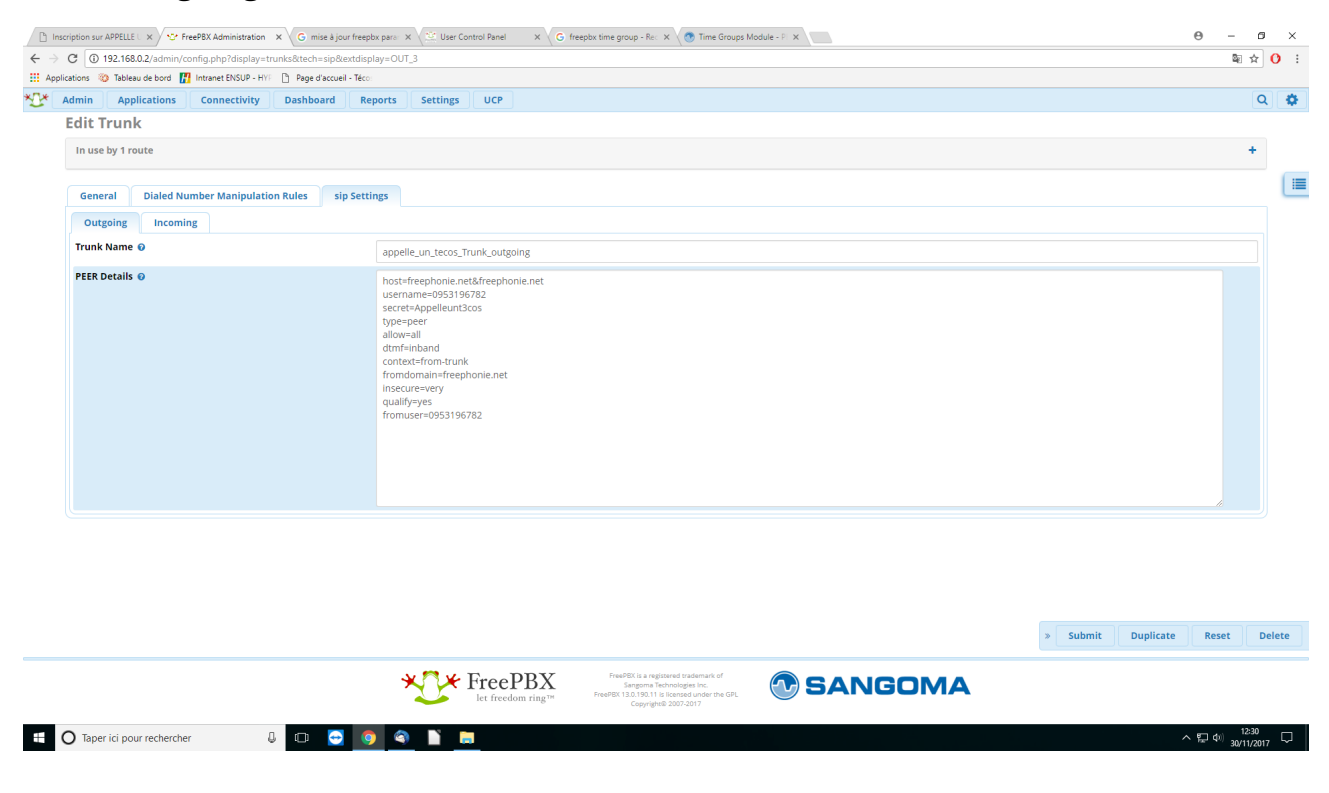

#### • Incoming :

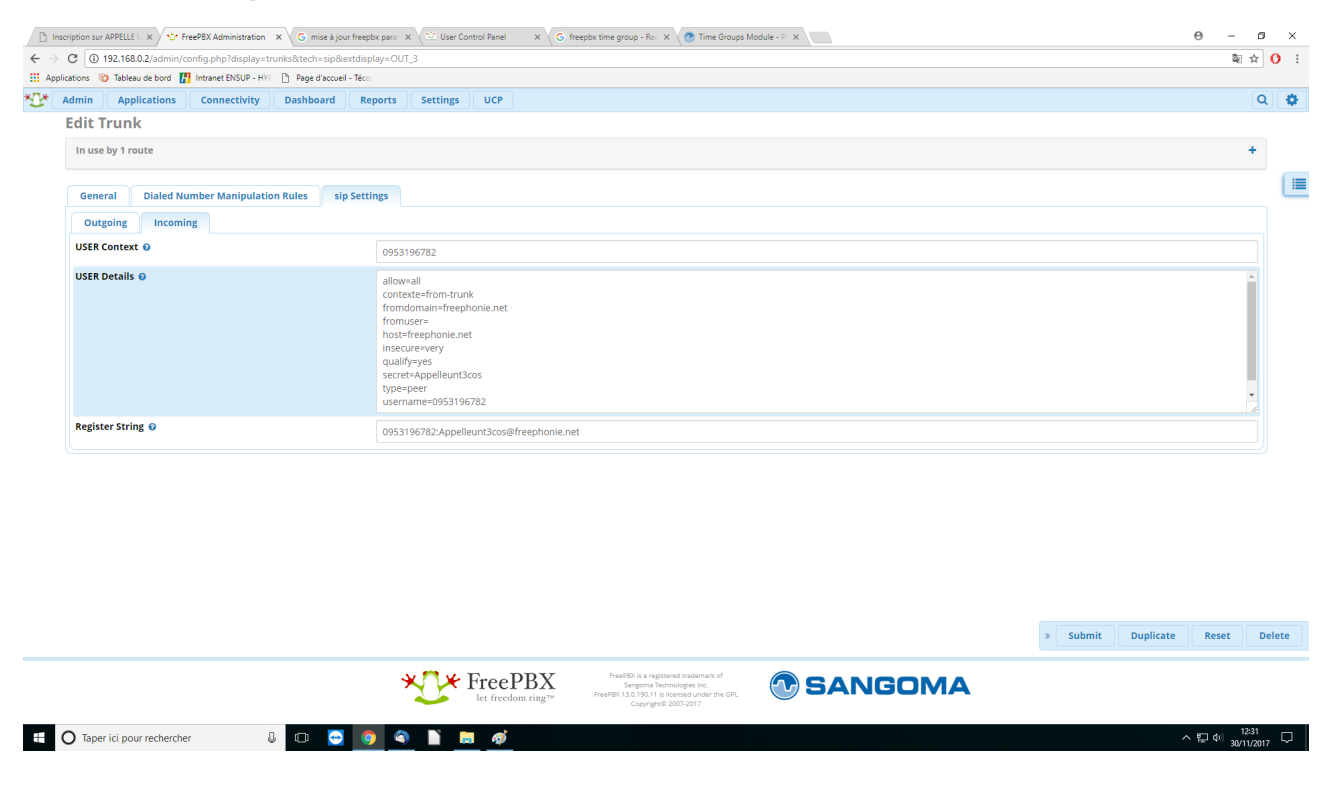

### Inbound (chemin d'entrée)

L'Inbound est le chemin par défaut que prendront les appels entrants. Pour le configurer, il faut se rendre sur l'interface FreePBX, puis aller dans **Connectivity**  $\rightarrow$  **Inbound** :

| Admin Applications Connectivity Dashboard                                                                          | d Reports Setting      | IS UCP                                                                                                    |                                 |                                                                                                    |                                                                                                    | Apply Config |
|----------------------------------------------------------------------------------------------------|------------------------|----------------------------------------------------------------------------------------------------|---------------------------------|----------------------------------------------------------------------------------------------------|----------------------------------------------------------------------------------------------------|--------------|
| DAHDI Channel DIDs                                                                                                 | C                      | FreePBX Feed                                                                                                    | C                               | Inside the                                                                                                    | Asterisk Feed 🛛 🕄                                                                                                    |              |
| Google Voice (Motif)<br>W Inbound Routes<br>Free Outbound Routes<br>(You can cha<br>Summary<br>Summary<br>Acterick | gs)<br>d 1 seconds ago | eePBX 15: Feedback Wanted!<br>Trapping Up Sangoma PhoneApps Month<br>eeBX Cyber Weekend Online Deals<br>angoma Introduces Comprehensive Training with Sangoma<br>eeBX 14, Disro 14 & Morel<br>he Value of a Professional Voice | University                      | Switchvox Receives Retailer's Choice Award:<br>Asterist: World 2018: An Amazing Resource of<br>New Release of Switchvox Strengthens Mobi<br>What Internet Speed Do'Nu Need to Suppon<br>Digium Channel Program: Year in Review and<br>Give Kudos to Your IT Team in this Sesson of | Affordable SMB Communications Solution<br>f Asterisk Enthusiasts<br>ity and Call Convergence Features<br>Vulle?<br>I Ready for 2018<br>Giving |              |
| MySQL Varningr                                                                                                    | s Found                | FreePBX Statistics                                                                                                    | C                               | Up                                                                                                    | time O                                                                                                    |              |
| Web Server                                                                                                    | s in the notification  | terisk 🚽 🔍 Users Onlin 🔘 Users Offlin 🌔 Trunks R                                                                                                    | eg 🗧 Trunks Offli 🏮 Active Call | System Li                                                                                                    | ast Rebooted                                                                                                    |              |
| Forced MODULEADMINWGET to true                                                                                     | 00                     | ptime +                                                                                                    | 1.6                             | 2 days, 5 hours, 39 r                                                                                                    | ninutes, 46 seconds, ago                                                                                                    |              |
| Missing HTML5 format converters                                                                                    | 00                     | CPU 👻                                                                                                    | 1.2                             | Load                                                                                                    | Averages                                                                                                    |              |
| Collecting Anonymous Browser Stats                                                                                 | O O                    | emory -                                                                                                    | 0.8                             | 0.26                                                                                                    | 0.20 0.18                                                                                                    |              |
| 3 New modules are available                                                                                        | 00                     | Disk -                                                                                                    | 0.4                             |                                                                                                    | indes 15 minutes                                                                                                    |              |
| Default bind port for CHAN_PJSIP is: 5061, CHAN_SIP is: 5060<br>Show All                                           | ••                     |                                                                                                    |                                 |                                                                                                    |                                                                                                    |              |
|                                                                                                    |                        |                                                                                                    |                                 |                                                                                                    |                                                                                                    |              |
|                                                                                                    |                        |                                                                                                    |                                 |                                                                                                    |                                                                                                    |              |

### Il faut alors cliquer sur **Add Inbound Route**. On tombe alors sur l'écran suivant :

| FreePBX Administration ×      | onfig.php?display=( | lid&view=form&e | ttdisplay=%2F |                |                                                                                       | 0 → 0<br>№ ☆    |
|-------------------------------|---------------------|-----------------|---------------|----------------|---------------------------------------------------------------------------------------|-----------------|
| pplications i Tableau de bord | Intranet ENSUP - HY | Page d'accuei   | - Téco: 🚀 Iso | - Microsoft    |                                                                                       | Apply Config    |
| Inbound Routes                | connectivity        | Dashbourd       | Reports       | Sectings       | u.                                                                                    | subbit county   |
| Route: appelle_un             | _tecos_Inbou        | nd_Route        |               |                |                                                                                       |                 |
| General Advance               | d Privacy           | Other           |               |                |                                                                                       |                 |
| Description 📀                 |                     |                 | appel         | le_un_tecos_In | nd. Route                                                                             |                 |
| DID Number 📀                  |                     |                 | ANY           |                |                                                                                       |                 |
| CallerID Number 📀             |                     |                 | ANIV          |                |                                                                                       |                 |
| CID Priority Poute            |                     |                 | AINT          |                |                                                                                       |                 |
| Alort Info                    |                     |                 | Yes           | No             |                                                                                       |                 |
| Alert IIIIo                   |                     |                 | Non           | 2              |                                                                                       | •               |
| Ringer Volume Override        | 0                   |                 | Non           | 5              |                                                                                       | •               |
| CID name prefix 📀             |                     |                 |               |                |                                                                                       |                 |
| Music On Hold 📀               |                     |                 | Defa          | ult            |                                                                                       | •               |
| Set Destination 😡             |                     |                 | Time          | Conditions     |                                                                                       | •               |
|                               |                     |                 | Hora          | iires          |                                                                                       | •               |
|                               |                     |                 |               |                |                                                                                       |                 |
|                               |                     |                 | ÷             | KTV+           |                                                                                       | > Submit Reset  |
|                               |                     |                 |               | $\sim$         | freedom ring TM reverse i Jaw 152, 159 licensee under the GPL<br>Copyrights 2007-2018 |                 |
| O Taper ici nour recherche    |                     | n. m 🔼          | 6             |                |                                                                                       | • E□ di) 16:42. |

Il suffit alors de taper un nom pour cette route dans le champ **Description** et de choisir la destination par défaut dans **Set Destination** (qui peut être une extension, un ring group, ou comme ici des time conditions)

### **Outbound (chemin de sortie)**

L'Outbound est le chemin par défaut que prendront les appels sortants. Pour le configurer, il faut se rendre sur l'interface FreePBX, puis aller dans **Connectivity**  $\rightarrow$  **Outbound** :

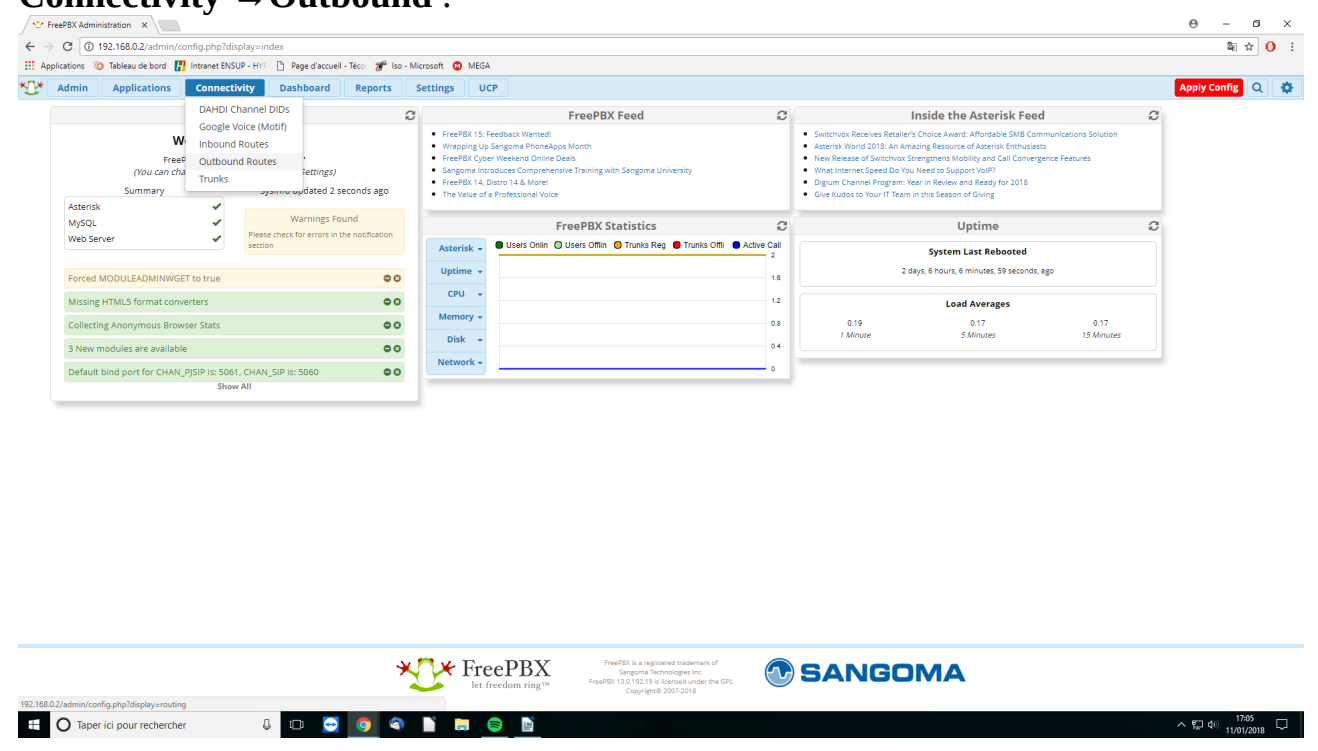

Il faut alors cliquer sur Add Outbound Route. On tombe alors sur l'écran suivant :

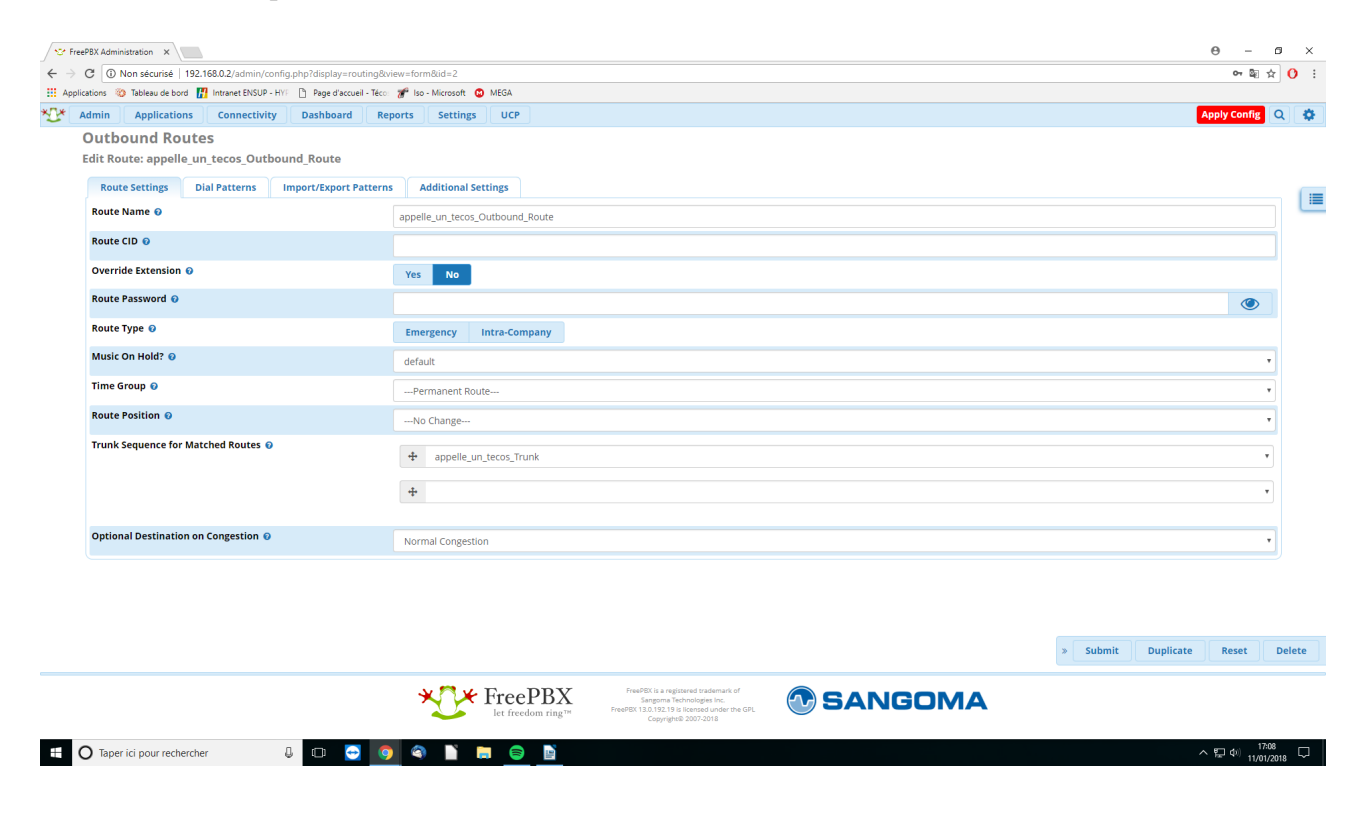

Il faut choisir un nom et le taper dans **Route Name** ainsi que préciser dans **Trunk Sequence for Matched Routes** le Trunk à utilisé en fonction du numéro taper. Ici, nous n'utilisons qu'un seul Trunk, mais cela est modifiable.

Il faut ensuite se rendre dans Dial Patterns, et taper un « . » dans le champ **match pattern** (cela signifie que toutes les séquences de chiffres sont acceptés, le point signifiant « tout type de caractère(s) ») :

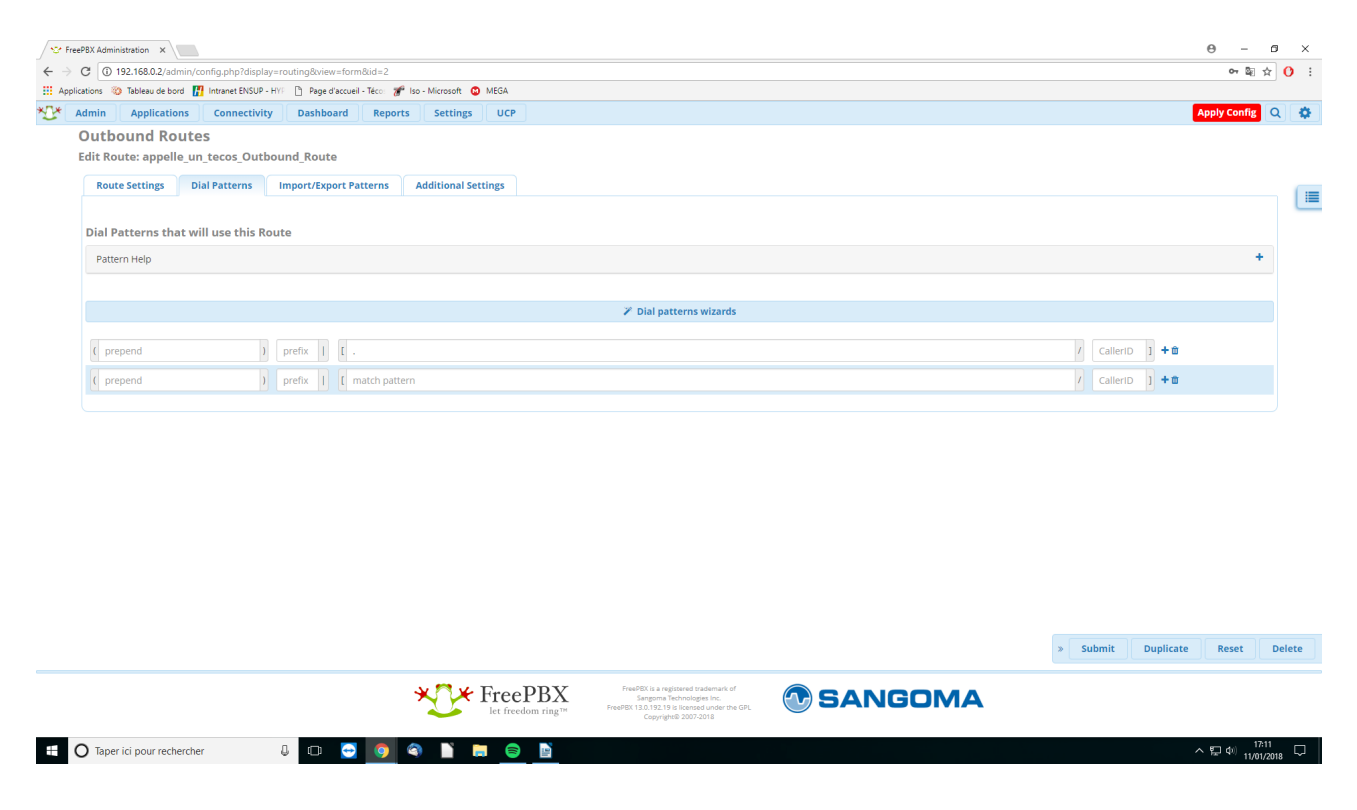

# 3) Trucs et Astuces

Cette partie comporte des solutions aux différents problèmes rencontrés. Elle sera éditée au fur et à mesure de l'utilisation de FreePBX. Ainsi, cela donnera une espèce de wiki interne.

### 3.a) Mise à jour/Installation de modules

Pour installer/mettre à jour des modules disponibles sur FreePBX, il faut se rendre dans le menu **Module Admin** :

|                                                                                                   | rd 🔣 Intranet ENSUI                                     | P - HYF 📋 Page d'accueil - Téco: 🏾 🌮                                                                    | lso - Microsoft 🛛 🔞                                                                                         | MEGA                                                                                                    |             |                                                                                                    |                  |   |
|---------------------------------------------------------------------------------------------------|---------------------------------------------------------|----------------------------------------------------------------------------------------------------|----------------------------------------------------------------------------------------------------|----------------------------------------------------------------------------------------------------|-------------|----------------------------------------------------------------------------------------------------|------------------|---|
| dmin Application                                                                                  | ns Connectiv                                            | rity Dashboard Reports                                                                                  | Settings                                                                                                    | UCP                                                                                                    |             |                                                                                                    |                  | Q |
| Administrators                                                                                    | System Ov                                               | verview                                                                                                 | C                                                                                                    | FreePBX Feed                                                                                                    | C           | Inside the Asterisk Feed                                                                                                    | C                |   |
| Asterisk Modules<br>Backup & Restore<br>Custom Destinations<br>Custom Extensions<br>Feature Codes | Welcome to<br>FreePBX 13.0.192.1<br>In change this name | <b>PreePBX</b><br>19 'VolP Server'<br><i>e in Advanced Settings</i> )<br>Sysinfo updated 35 seconds ago | <ul> <li>FreePB</li> <li>Wrappi</li> <li>FreePB</li> <li>Sangon</li> <li>FreePB</li> <li>The Val</li> </ul> | (15: Feedback Wanted)<br>gi Up Sangoma PhoneApps Month<br>(Cyper Weeked Online Deals<br>a Introduces Comprehensive Training with Sangoma University<br>(14, Distro 14 & Worke<br>are of a Professional Voice |             | Suitchwork Receives Retailer's Choice Award: Affordable SMB Communic<br>Asteristik Work 2011: An Amazing Resource of Asterisk Enthueatss<br>New Release of Suitchwork Strengthens Mobility and Call Convegence F4<br>What Internet Speed Do You Need to Support VMP?<br>Digium Channel Program. Year in Newlear and Ready for 2018<br>Give Kludos to Your (T Team in this Season of Giving | cations Solution |   |
| FreePBX Support                                                                                   | <b>1</b>                                                | Warnings Found                                                                                          |                                                                                                    | FreePBX Statistics                                                                                                    | C           | Uptime                                                                                                    | Ø                |   |
| Sound Languages                                                                                   |                                                         | Please check for errors in the notification<br>section                                                  | Asteris                                                                                                    | 🖌 🗸 🖲 Users Onlin 🔘 Users Offlin 🧧 Trunks Reg 🖨 Trunks Offli                                                                                                    | Active Call | System Last Rebooted                                                                                                    |                  |   |
| System Recordings                                                                                 | WGET to true                                            | 0                                                                                                    | Uptim                                                                                                    |                                                                                                    | 1.6         | 2 days, 22 hours, 33 minutes, 57 seconds, ago                                                                                                    |                  |   |
| User Management<br>Missing HTML5 format                                                           | t converters                                            | c                                                                                                    | CPU                                                                                                    | •                                                                                                    | 1.2         | Load Averages                                                                                                    |                  |   |
| Collecting Anonymous                                                                              | Browser Stats                                           | •                                                                                                    | Memor                                                                                                    | y •                                                                                                    | 0.8         | 0.23 0.10                                                                                                    | 0.20             |   |
| 3 New modules are ava                                                                             | ailable                                                 | c                                                                                                    | ODisk                                                                                                    | •                                                                                                    | 0.4         | 1 Minute 5 Minutes                                                                                                    | 15 Minutes       |   |
|                                                                                                   |                                                         |                                                                                                    | Networ                                                                                                    | k -                                                                                                    |             |                                                                                                    |                  |   |
| Default bind port for C                                                                           | Show Show                                               | CHAN_SIP Is: 5060                                                                                       |                                                                                                    |                                                                                                    | 0           |                                                                                                    |                  |   |
| Default bind port for C                                                                           | Characpiper (B. 308),<br>Show,                          | CHARLSP (5: 5060 C                                                                                      |                                                                                                    |                                                                                                    |             |                                                                                                    |                  |   |

### On arrive alors sur l'écran suivant :

| C       0       123 1580.2/xdmin/condp.php?liquiplay=modules         Lations       Iterate ENSUP - Hill       Page discuel - Tess:       # too - Microsoft       MESA         Jahmin       Applications       Connectivity       Dashboard       Reports       Settings       UCP         Jodule Administration       Commercial       Commercial       Commercial       Commercial         Lock Online       Upload modules       Logical Commercial       Commercial       Commercial |       |
|----------------------------------------------------------------------------------------------------|-------|
| Cados To Tableau de bord Martin ISUP-HYT Dreget d'accuel-Teco Se too-Mocosoft O MESA<br>Admin Applications Connectivity Dashboard Reports Settings UCP<br>Iodule Administration<br>appostories O Standard Unsupported Extended Commercial<br>Check Online Upload modules                                                                                                    |       |
| Admin       Applications       Connectivity       Dashboard       Reports       Settings       UCP         Iodule Administration         spostories Q       Standard       Unsupported       Extended       Commercial         check Online       Upload modules       Implication       Implication                                                                                                    |       |
| Todule Administration<br>positories © Standard Unsupported Extended Commercial<br>Check Online Upload modules                                                                                                    |       |
| epositories Q Standard Unsupported Extended Commercial<br>Check Online Upload modules                                                                                                    |       |
| positiories © Standard Unsupported Extended Commercial Check Online Upload modules Imin                                                                                                    |       |
| Tmin Upload modules                                                                                                    |       |
| tmin                                                                                                    |       |
| tmin                                                                                                    |       |
| Imin                                                                                                    |       |
| dmin                                                                                                    | Reset |
|                                                                                                    |       |
| sdule Version Track Publisher License Status                                                                                                    |       |
| Backup & Restore 13.0.27.11 Stable Sangoma Technologie: GPLv3+ Enabled                                                                                                    |       |
| Custom Applications 13.0.5.3 Stable Sangoma Technologie: GPLv3+ Enabled                                                                                                    |       |
| Feature Code Admin 13.0.6.4 Stable Sangoma Technologie: GPLv3+ Enabled                                                                                                    |       |
| FreePBX Framework 13.0.192.19 Stable Sangoma Technologie: GPLv2+ Enabled                                                                                                    |       |
| Recordings 13.0.30.12 Stable Sangoma Technologie: GPLv3+ Enabled                                                                                                    |       |
| Sound Languages 13.0.24.5 Stable Sangoma Technologie: GPLv3+ Enabled                                                                                                    |       |
| User Control Panel 13.0.42.3 Stable Sangoma Technologie: AGPLv3+ Enabled                                                                                                    |       |
| User Management 13.0.76.31 Stable Sangoma Technologie: AGPLv3+ Enabled                                                                                                    |       |
|                                                                                                    |       |
| aplications                                                                                                    |       |
| adule Version Track Publisher License Status                                                                                                    |       |
| Announcements 13.0.7.1 Stable Sangoma lecrnhologie GPU24 Enabled                                                                                                    |       |
| Laii Recording 13.0.1.1.5 Stable Sangoma lechnologie AG/U/34 Enabled                                                                                                    |       |
| Concerences 13.0.23.8 Stable Sangoma lectinologie: GPU34 Enabled                                                                                                    |       |
| Core 13.0.120.25 Stable Sangoma lechnologie GPU34 Enabled                                                                                                    |       |
| IVK 15.0.27.0 Statue sangoria recinitiougie: GNUSE Entanco                                                                                                    |       |
| Into envices 15.0.1.2 Statue adriguina recinitiougie: 04/22 Enabled                                                                                                    |       |
| Queues 15.0.340 Statue Sanguna recunitorige: OFLV2 Enabled                                                                                                    |       |
| ning soroup a taw.zaz addue adiigonia technioogie Grva+ Endoled                                                                                                    |       |
| Imme conditions 15.0.54.7 Stable Sangoma lectinologie: GPLVS+ Enabled                                                                                                    |       |
| onnectivity                                                                                                    |       |
| odule Version Track Publisher License Status                                                                                                    |       |
| Google Voice/Chan Motif 13.0.3.2 Stable Sangoma Technologie: GPLV3+ Enabled                                                                                                    |       |
| ashboard                                                                                                    |       |
| odule Version Track Publisher License Status                                                                                                    |       |
| System Dashboard 13.0.25.3 Stable Sangoma Technologie: AGPLv3+ Enabled                                                                                                    |       |
|                                                                                                    |       |
| aports                                                                                                    |       |

Il faut vérifier que les **Repositories** (dépôts) sélectionnés soient les **Standard**, **Unsupported** et **Extended**. Une fois cela fait, il faut cliquer sur **Check Online** puis une fois le chargement terminé, cliquer sur **Upgrade all**.

# 3.b) Ring Group/Queue

Les Rings Groups et les Queues sont des modules qui permettent de faire sonner plusieurs téléphone en même temps. J'avais d'abord utiliser le module Ring Group mais pour un problème de tonalité (apparemment fréquent), j'ai dû passer sur le module Queue. J'expliquerai donc comment utiliser ce dernier.

Tout d'abord, se rendre dans le menu Queue :

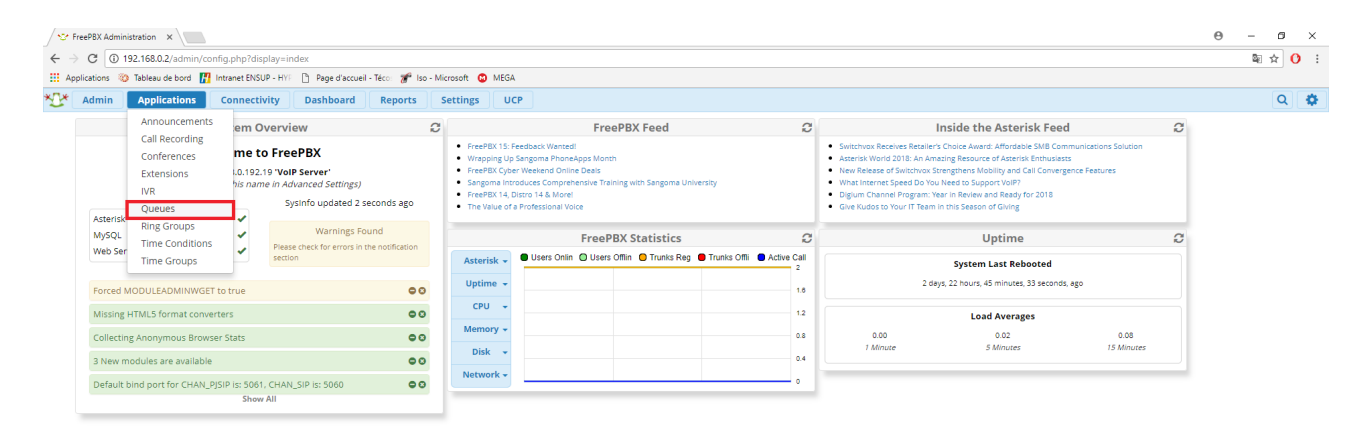

| 192.168.0.2/admin/config.php/display=queues |                                             | FreePBX | FreePEX is a registered trademark of<br>Sangoma Technologies Inc.<br>FreePEX 13.0.192.19 is licensed under the GPL<br>Copyright@ 2007-2018 | <b>SANGOMA</b> |                             |
|---------------------------------------------|---------------------------------------------|---------|----------------------------------------------------------------------------------------------------|----------------|-----------------------------|
|                                             | 192.168.0.2/admin/config.php?display=queues |         |                                                                                                    |                | ~ 틽 40) 09:44<br>12/01/2019 |

### On a alors le menu suivant :

|                                                                                                    | ons 🥸 Tableau de bord 🔢 Intranet ENSUP - HYF - Pi - Page d'                                                                                                    |                                                                                                    | 0 aj                                                                                                    |
|----------------------------------------------------------------------------------------------------|----------------------------------------------------------------------------------------------------|----------------------------------------------------------------------------------------------------|----------------------------------------------------------------------------------------------------|
|                                                                                                    | nin Applications Connectivity Dashboa                                                                                                    | rd Reports Settings UCP                                                                                                    |                                                                                                    |
|                                                                                                    | ueues Add Queue                                                                                                    |                                                                                                    |                                                                                                    |
|                                                                                                    | General Settings Queue Agents Timing                                                                                                    | & Agent Options Capacity Options Caller Announcements Advanced Options Reset Queue Stats                                                                                                    |                                                                                                    |
|                                                                                                    | Queue Number 😡                                                                                                    |                                                                                                    |                                                                                                    |
|                                                                                                    | Queue Name 📀                                                                                                    |                                                                                                    |                                                                                                    |
|                                                                                                    | Queue Password 👔                                                                                                    |                                                                                                    |                                                                                                    |
|                                                                                                    | Queue No Answer 🥹                                                                                                    | Yes No                                                                                                    |                                                                                                    |
|                                                                                                    | Call Confirm 🥹                                                                                                    | Yes No                                                                                                    |                                                                                                    |
|                                                                                                    | Call Confirm Announce 😧                                                                                                    | Default                                                                                                    | •                                                                                                    |
|                                                                                                    | CID Name Prefix 🥹                                                                                                    |                                                                                                    |                                                                                                    |
|                                                                                                    | Nait Time Prefix 😡                                                                                                    | Yes No                                                                                                    |                                                                                                    |
|                                                                                                    | Alert Info 😡                                                                                                    | None                                                                                                    |                                                                                                    |
|                                                                                                    | Ringer Volume Override 🔞                                                                                                    | None                                                                                                    | •                                                                                                    |
|                                                                                                    | Restrict Dynamic Agents 🥑                                                                                                    | Yes No                                                                                                    |                                                                                                    |
|                                                                                                    | Agent Restrictions 📀                                                                                                    | Call as Dialed No Follow-Me or Call Forward Extensions Only                                                                                                    |                                                                                                    |
|                                                                                                    | Ring Strategy 📀                                                                                                    | ringall                                                                                                    | · · · · · · · · · · · · · · · · · · ·                                                                                                    |
|                                                                                                    | Autofill 📀                                                                                                    | Yes No                                                                                                    |                                                                                                    |
|                                                                                                    | Skip Busy Agents 😧                                                                                                    | No Yes Yes + (ringinuse=no) Queue calls only (ringinuse=no)                                                                                                    |                                                                                                    |
|                                                                                                    | Queue Weight 😧                                                                                                    |                                                                                                    |                                                                                                    |
|                                                                                                    | Music on Hold Class 😧                                                                                                    | -<br>inharit                                                                                                    |                                                                                                    |
| bin Answareeetenet 0                                                                                                    |                                                                                                    | MoH Only Agent Ringing Ring Only                                                                                                    |                                                                                                    |
| There is a poor reclercing Import When No Free Agents Import No Free Agents Import No                                                                                                    | oin Announcement 😡                                                                                                    | None                                                                                                    |                                                                                                    |
| Taper de pour rechercier Image: Constitution                                                                                                    |                                                                                                    |                                                                                                    | " Subinc                                                                                                    |
| Under the function of the function of the function                                                                                                    | Taper (ci pour rechercher                                                                                                    | Always When No Free Agents When No Ready Agents                                                                                                    | ~ 22 40 120                                                                                                    |
| Applications         Connectivity         Databased         Reports         Statuse           Lail Confirm Announce 0         Default                                                                                                    | Taper ici pour rechercher                                                                                                    | Always When No Free Agents When No Ready Agents                                                                                                    | へ 知 du 10/<br>10/<br>日<br>の 部                                                                                                    |
| Call Confirm Announce 0         Default                                                                                                    | Taper ici pour rechercher     Image: Comparison of the second of the second of the secon | Always When No Free Agents When No Ready Agents                                                                                                    | 수 뛰어 (1)<br>1)/<br>은<br>아 월                                                                                                    |
| color   Walk Time Perfuk 0   Yes   Walk Time Perfuk 0   None   Status   None   None   Status   Status                                                                                                    | Taper ici pour rechercher     Image: Comparison of the security of the security of the secure of the security of the security of the security of the | Always When No Free Agents When No Ready Agents                                                                                                    | 수 (2) 40 - 10<br><br>아 월                                                                                                    |
| Wait Time Prefix 0 Yes   None None   Starter 100 0 None   Starter Volume Override 0 None   Starter Volume Override 0 None   Starter Volume Override 0 None   Starter Volume Override 0 None   Starter Volume Override 0 None   Starter Volume Override 0 Yes   Starter Starter Override 0 Yes   Starter Starter Override 0 Calle as Daladed No Follow-Me or Call Forward Extensions Only   Starter Starter Override 0 (Calle as Daladed No Follow-Me or Call Forward Extensions Only   Starter Starter Override 0 Yes   Starter Override 0 Yes   Starter Override 0 (Calle as Daladed No Follow-Me or Call Forward Extensions Only   Starter Override 0 Yes   Starter Override 0 Yes   Starter Override 0 (International Sonly)   Starter Override 0 (International Sonly)   Starter Override 0 (International Sonly)   Starter Override 0 (International Sonly)   Starter Override 0 (International Sonly)   Starter Override 0 (International Sonly)   Starter Override 0 (International Sonly)   Starter Override 0 (International Sonly)   Starter Override 0 (International Sonly)   Starter Override 0 (International Sonly)   Starter Override 0 (International Sonly)   Starter Override 0 (International Sonly)   Starter Override 0 (International Sonly)   Sta                                                                                                    | Taper ici pour rechercher     Image: Comparison of the second of the second of the secon | Always When No Free Agents When No Ready Agents                                                                                                    | 수 (2) 40 - 10<br><br>아 월                                                                                                    |
| None         None            None         None            Retrict Op annic Agents Ø         Yes         No           Ketrict Op annic Agents Ø         Yes         No           Agent Restrictions Ø         Call at blatted         No follow-Me or Call Forward         Extensions Only           Kip Bursy Agents Ø         Call at blatted         No follow-Me or Call Forward         Extensions Only           None         Call at blatted         No follow-Me or Call Forward         Extensions Only           Ning Strategy Ø         ringal         O         O           Nutofill Ø         Yes         No         Yes           None         Call at blatted         No         Yes           Ves         No         Yes         Yes           Ves         No         Yes         Yes           Ves         No         Yes         Yes           Ves         No         Yes         Yes           Ves         No         Yes         Yes           Ves         None         Call Bing Nign         Yes           Ves         None         No         Yes         No           Alkoot Only         Agent Ringing         No                                                                                                    | Taper ici pour rechercher                                                                                                    | Always When No Free Agents When No Ready Agents                                                                                                    | 수 12 40 100<br>100<br><br>~ 월<br>-                                                                                                    |
| None   None   Restrict Dynamic Agents Ø   Yes   No   Callas bialed   No follow-Me or Call Forward   Extensions Only     Callas bialed   No follow-Me or Call Forward   Extensions Only     Callas bialed   No follow-Me or Call Forward   Extensions Only     Callas bialed   No follow-Me or Call Forward   Extensions Only     Agent Restrictions Ø   Ves   No   Ves   No   Ves   No   Ves   No   Ves   No   Ves   No   Ves   No   Ves   No   Ves   No   Ves   No   Ves   No   Ves   No   Ves   No   Ves   No   Ves   No   Ves   No   Ves   No   Ves   No   No   Ves   No   Ves   No   Ves   No   Ves   No   Ves   No   Ves   No   Ves   No   Ves   No   Ves   No   Ves   No  <                                                                                                    | Taper ici pour rechercher                                                                                                    | Always When No Free Agents When No Ready Agents                                                                                                    | ି ଅ ଏହି <sub>ଅନ୍</sub><br>ଜୁନ୍ଦ<br>ଜୁନ୍ଦି                                                                                                    |
| Note     Restrict Dynamic Agents Ø     Yes     Agent Restrictions Ø     Call as Dialed     No Follow-Me or Call Forward   Extensions Only   King Strategy Ø     ingal     Yes     No     Yes     None     Moth Only     Always     When No Free Agents     When No Free Agents     When No Free Agents     When No Free Agents     Always     When No Free Agents     When No Free Agents     With No     Always                                                                                                    | Taper ici pour rechercher                                                                                                    | Always When No Free Agents     When No Ready Agents     Image: Source of the second second secon                                                                                                    | 수 12 40 10<br>20<br>은<br>아 당                                                                                                    |
| Agent Restrictions O Call as bialed No Follow-Me or Call Forward Extensions Only                                                                                                    | Taper ici pour rechercher                                                                                                    | Always When No Free Agents When No Ready Agents                                                                                                    | <ul> <li>&gt; ₩ = 0</li> <li>0</li> <li>-</li> <li>-</li></ul>                                                                                                    |
| Autor Alian Source of Call of Viral     Ring Strateg O     ringal     Ves     No     Ves     No     Ves     No     Ves     No     None     Always     When No Free Agents     When No Free Agents     When No Free Agents     When No Free Agents     Always     Ves     No     Always     Wein No Free Agents     When No Free Agents     When No Free Agents     When No Free Agents     Always     Ves     No     Submit     Always     Ves     No     Always     Ves     No     Always     Ves     No     Always     Ves     No     Ves     Ves     Ves     Ves                                                                                                    | Taper ici pour rechercher                                                                                                    | Always When No Free Agents     When No Ready Agents     Image: Source of the state of the state of t                                                                                                    | ି ଅ ଏ <sub>ଅ</sub><br>ଜୁନ<br>ଜୁନ<br>ଜୁନ<br>ଜୁନ<br>ଜୁନ<br>ଜୁନ<br>ଜୁନ<br>ଜୁନ<br>ଜୁନ<br>ଜୁନ                                                                                                    |
| Autofili O Yes   No Yes   Skip Bury Agents O No   Queue Weight O 0   Uueue Weight O 0   Mold Class O inherit   Mod Only Agent Ringing   Ring Only 0   Oin Announcement O None   Always When No Free Agents   When No Free Agents When No Ready Agents   aall Recording O Yes   Yes No                                                                                                    | Taper ici pour rechercher                                                                                                    | Always When No Free Agents     When No Ready Agents     PrequeuesSoview-form     requeuesSoview-form     Reports   Settings   UCP     Ves   No   None   None   None     None     None     None     None     None     None     Default     Default     Default     Default     Default     Default     Default     Default                                                                                                    | ି ଅ ଏ <sub>ଅ</sub><br>୦୦<br>୦୦ ହ<br>୦୦<br>୦୦<br>୦୦<br>୦୦<br>୦୦<br>୦୦<br>୦୦<br>୦୦<br>୦୦<br>୦୦<br>୦୦<br>୦୦<br>୦୦                                                                                                    |
| Kin March Yes     Kin Bury Agents Ø     Øueue Weight Ø     Øueue Weight Ø                                                                                                    | Taper ici pour rechercher                                                                                                    | Always When No Free Agents     When No Ready Agents     Image: Second Second Secon                                                                                                    | ି ଅ ଏ <sub>ଅ</sub><br>୦୦<br>୦୦ ହ<br>୦୦<br>୦୦<br>୦୦<br>୦୦<br>୦୦<br>୦୦<br>୦୦<br>୦୦<br>୦୦<br>୦୦<br>୦୦<br>୦୦<br>୦୦                                                                                                    |
| Vo Vo Ves * (ringinuseino)   Queue Weight O 0     Music on Hold Class O     Inherit     MoH Only     Agent Ringing     Ring Only     None     Always     When No Free Agents     When No Free Agents     When No Free Agents     When No Free Agents     When No Free Agents     When No Free Agents     When No Free Agents     When No Free Agents     When No Free Agents     When No Free Agents     Ves     None      all Recording O      Yes     Yes     Yes     Yes     Yes     Yes     Yes     Yes     Yes     Yes     Yes     Yes     Yes     Yes     Yes     Yes     Yes     Yes     Yes     Yes     Yes     Yes     Yes     Yes     Yes     Yes     Yes </td <td>Taper ici pour rechercher</td> <td>Always When No Free Agents     When No Ready Agents     Image: Contract of the second second sec</td> <td><ul> <li>&gt; ₩ 40 m 20</li> <li>-</li> <li>-</li>     &lt;</ul></td>                                                                                                    | Taper ici pour rechercher                                                                                                    | Always When No Free Agents     When No Ready Agents     Image: Contract of the second second sec                                                                                                    | <ul> <li>&gt; ₩ 40 m 20</li> <li>-</li> <li>-</li>     &lt;</ul>                                                                                                    |
| Audic Angel Call     Music on Hold Class Ø     inherit     MoH Only     Always     When No Free Agents     When No Free Agents     When No Free Agents     When No Free Agents     When No Free Agents     When No Free Agents     Always     When No Free Agents     When No Free Agents     When No Free Agents     When No Free Agents     Always     When No Free Agents     When No Free Agents     Always     When No Free Agents     When No Free Agents     Always     Always     When No Free Agents     When No Free Agents     Always     Always     When No Free Agents     When No Free Agents     When No Free Agents     When No Free Agents     Always     Always     Always     Always     Always     Always     Always     Always     Always     Always     Always     Always     Always     Always <td< td=""><td>Taper ici pour rechercher</td><td>Always When No Free Agents     When No Ready Agents     Image: Constraint of the Constraint of the C</td><td><ul> <li>&gt; ₩ 2 € 0</li> <li>20</li> <li>-</li> <li>-</li> <l< td=""></l<></ul></td></td<> | Taper ici pour rechercher                                                                                                    | Always When No Free Agents     When No Ready Agents     Image: Constraint of the Constraint of the C                                                                                                    | <ul> <li>&gt; ₩ 2 € 0</li> <li>20</li> <li>-</li> <li>-</li> <l< td=""></l<></ul>                                                                                                    |
| Inherit     MoH Only     MoH Only     Always     Min No Free Agents     When No Free Agents     When No Free Agents    <                                                                                                    | Taper ici pour rechercher       Image: Comparison of the second of the second of the sec               | Always When No Free Agents     When No Ready Agents     Image: Contract of the agents     Image: Contract of the agents        Imag                                                                                                    | <ul> <li>&gt; ₩ 2 €</li> <li>2</li> <li>-</li> <li>-</li></ul>                                                                                                    |
| In Announcement O     None     Image of the Migging     Image of the Migginging     Image of the Migging     Image                                                                                                    | Taper ici pour rechercher                                                                                                    | Always When No Free Agents     When No Ready Agents     Image: Constraint of the agents     Image: Constraint of the a                                                                                                    | <ul> <li>&gt; ₩2 €0</li> <li>-</li> <li>-</li></ul>                                                                                                    |
| Always     When No Free Agents     When No Ready Agents       Always     When No Free Agents     When No Ready Agents       Sall Recording O     Force     Yes       Yes     No     Never                                                                                                    | Taper ici pour rechercher                                                                                                    | Always When No Free Agents     When No Ready Agents     Prequeuesdoview-form     requeuesdoview-form     ves     None     None     None     None     Ves     No     requeuesdoview-form     Ves     No     Ves     No     requeuesdoview-form     requeuesdoview-form     Ves     No     requeuesdoview-form     requeuesdoview-form     requeuesdoview-form  <                                                                                                    | <ul> <li>&gt; ₩2 €0</li> <li>20</li> <li>-</li> <li>-</li> <li></li></ul>                                                                                                    |
| Call Recording O     Force     Yes     Don't Care     No     Never                                                                                                    | Taper ici pour rechercher       Image: Comparison of the second of the second of the sec               | Always When No Free Agents   When No Free Agents   When No Ready Agents   requeuesScrivev-form   requeuesScrivev-form   Kouel-Tete:   If Reports   Settings   UCP   Ves   No   None   Ves   No   Kouel   Ves   No   Kone   None   Ves   No   Ves   No   Ves   No   Ves   No   Ves   No   Ves   No   Ves   No   Ves   No   Ves   No   Ves   No   No   Ves   No   Queue calls only (ringinuse=no)   0   inherit   Mod Only   Agent Ringing   Ring Only                                                                                                    | <ul> <li>&gt; ₩2 €0</li> <li>20</li> <li>-</li> <li>-</li> <li></li></ul>                                                                                                    |
| Vark calls answered elsewhere O     Ves     No       rall Over Destination O     == choose one ==     > Submit                                                                                                    | Taper ici pour rechercher       Image: Comparison of the second of the second of the sec               | Always When No Free Agents     When No Free Agents     When No Ready Agents     requeuesdoview-form     requeuesdoview-form <td><ul> <li>&gt; ₩2 40 m</li> <li>20</li> <li>-</li> <li>-</li> <l< td=""></l<></ul></td> | <ul> <li>&gt; ₩2 40 m</li> <li>20</li> <li>-</li> <li>-</li> <l< td=""></l<></ul>                                                                                                    |
| Mark calls answered elsewhere Ø     Yes     No       sail Over Destination Ø     == choose one ==     > Submit                                                                                                    | Taper ici pour rechercher       Image: Comparison of the second of the second of the sec               | Always When No Free Agents     When No Ready Agents     PrepueseScrivery-form     requeuesScrivery-form     requeues                                                                                                    | <ul> <li>A 12 40 m<sup>2</sup>/<sub>20</sub></li> <li>B</li> <li>∞ 12</li> <li>∞ 12</li> <li></li></ul>                                                                                                    |
| ani Uver Jestination V == choose one == Submit                                                                                                    | Taper ici pour rechercher       Image: Compare the compare the compare the               | Always When No Free Agents     When No Ready Agents     PrepueseScrivery-form     requeuesScrivery-form     requeues                                                                                                    | <ul> <li>▲ 12 40 m 20</li> <li>▲ 12 40 m 20</li> <li>▲ 12</li></ul> |
|                                                                                                    | Taper ici pour rechercher       Image: Construction of the second of the second of the s               | Always When No Free Agents     When No Free Agents     when No Ready Agents        requeuesScheev-form     requeuesScheev-form     requeues                                                                                                    |                                                                                                    |
|                                                                                                    | Taper ici pour rechercher       Image: Compare the compare the compare the               | Always When No Free Agents     When No Free Agents     when No Ready Agents        requeuesdoview-form     requeuesdoview-form     requeues                                                                                                    | A 12 40 00 A 12 40 00 A 12 40<                                                                                                    |

Seul 4 champs sont obligatoirement à remplir ici :

- <u>Queue Number :</u> L'extension qui sera attribué au Queue
- <u>Queue Name :</u> Le nom du Queue
- <u>Music On Hold Class</u> : On mettra **Ring Only** si l'on veut une simple sonnerie, lais on pourrait mettre une musique d'attente personnalisée

• <u>Fails Over Destination :</u> La destination de l'appel si jamais aucun membre du Queue ne répond

On peut alors se rendre dans l'onglet **Queue Agents** :

| C Non sécurisé   192.168.0.2/admin/config           | j.php?display=queues&view=forr | m                    |                           |                                                                           |                   |      | 0           | • ≌ ☆       | 0   |
|-----------------------------------------------------|--------------------------------|----------------------|---------------------------|---------------------------------------------------------------------------|-------------------|------|-------------|-------------|-----|
| plications 🥘 Tableau de bord 🚺 Intranet ENSUP - HYI | Page d'accueil - Téco: 😿 Iso   | o - Microsoft 😧 MEGA |                           |                                                                           |                   |      |             |             |     |
| Admin Applications Connectivity                     | Dashboard Reports              | Settings UCP         |                           |                                                                           |                   |      |             |             | ۵   |
| Queues Add Queue                                    |                                |                      |                           |                                                                           |                   |      |             |             |     |
| General Settings Queue Agents                       | Timing & Agent Options         | Capacity Options     | Caller Announcements      | Advanced Options                                                          | Reset Queue Stats |      |             |             |     |
| Static Agents 🛛                                     |                                |                      |                           |                                                                           |                   |      | Agent Quick | Select      |     |
| Dynamic Agents 🛛                                    |                                |                      |                           |                                                                           |                   |      | Agent Quick | Select<br>v |     |
|                                                     |                                |                      |                           |                                                                           |                   |      |             |             |     |
|                                                     |                                |                      |                           |                                                                           |                   |      |             |             |     |
|                                                     |                                |                      |                           |                                                                           |                   |      |             |             |     |
|                                                     |                                |                      |                           |                                                                           |                   |      |             |             |     |
|                                                     |                                |                      |                           |                                                                           |                   |      |             |             |     |
|                                                     |                                |                      |                           |                                                                           |                   |      | > Subi      | nit         | Res |
|                                                     |                                | FreeP.               | BXX Predicts a<br>Support | NgEssend trademark of<br>a Forhoolgape Inc.<br>To Science Jon Service GPL | SANG              | GOMA | > Subr      | mit         | Res |

Dans le menu déroulant à côté du champ de texte de **Static Agents**, sélectionner les membres du Queue.

|                                    |       | -        |
|------------------------------------|-------|----------|
|                                    |       | Q        |
|                                    |       |          |
|                                    |       | *        |
| Advanced Options Reset Queue Stats |       |          |
|                                    |       | •        |
|                                    |       |          |
|                                    |       |          |
|                                    |       | •        |
|                                    |       |          |
|                                    |       | •        |
|                                    |       | •        |
|                                    |       | •        |
|                                    |       | •        |
|                                    |       |          |
| 3                                  |       |          |
|                                    |       |          |
|                                    |       |          |
|                                    |       |          |
|                                    | Submi | it Reset |

### Il ne manque plus qu'à les Timing & Agent Options :

- <u>Max Wait Time :</u> Il s'agit du délai que l'appelant devra patienter avant d'être redirigé
- <u>Retry</u>: C'est le délai avant que les téléphones concernés par le Queue se remettent à sonner (ici, j'ai mis No Retry de façon à ce que l'appelant soit redirigé directement vers le *Fails Over Destination*)

# 3.c) Time Condition/Time Groups

Les modules Time Condition et Time Groups permettent de modifier le comportement du serveur téléphonique en fonction de l'heure (pratique lorsque l'on veut mettre des horaires d'appels par exemple).

#### • Time Groups :

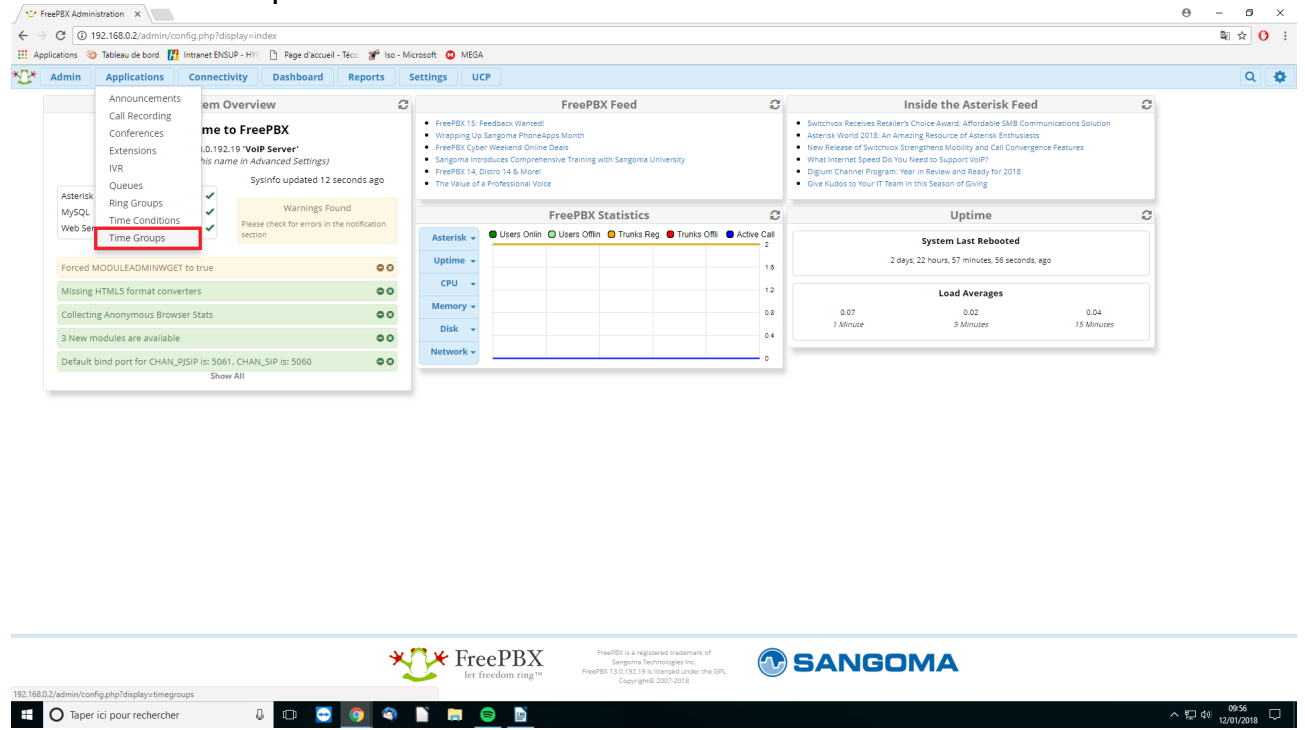

Il suffit alors de définir une fourchette de temps selon ses convenances :

| ✓ Freel ← → 1 III Applic | PBX Administration × | config.php?display=tii<br>Intranet ENSUP - HYF | megroups&view=1 | form<br>- Téco: 🏾 😿 Iso                                                 | - Microsoft 😀                                                                          | MEGA |                                   |   |   |                       | e – e<br>≩i≵ | •<br>• | ×  |
|--------------------------|----------------------|------------------------------------------------|-----------------|-------------------------------------------------------------------------|----------------------------------------------------------------------------------------|------|-----------------------------------|---|---|-----------------------|--------------|--------|----|
| * <u>1</u> * A           | dmin Applications    | Connectivity                                   | Dashboard       | Reports                                                                 | Settings                                                                               | UCP  |                                   |   |   |                       | C            | ٩      | ۰. |
| 1                        | Time Groups          |                                                |                 |                                                                         |                                                                                        |      |                                   |   |   |                       |              |        |    |
|                          | Description 😧        |                                                |                 |                                                                         |                                                                                        |      |                                   |   |   |                       |              |        |    |
|                          | Time(s) Ø            |                                                |                 | Time to<br>Time to<br>Week D<br>Week D<br>Month I<br>Month I<br>Month 1 | Start<br>finish<br>ay Start<br>ay finish<br>Day start<br>Day finish<br>start<br>finish |      | · · · · · · · · · · · · · · · · · | • | • | •<br>•<br>•<br>•<br>• | •            |        |    |
|                          |                      |                                                |                 | + Add Ti                                                                | ime                                                                                    |      |                                   |   |   |                       |              |        |    |

|                             |       |                             |                                                                                                    |                | » Submit | Duplicate                | Reset           |
|-----------------------------|-------|-----------------------------|----------------------------------------------------------------------------------------------------|----------------|----------|--------------------------|-----------------|
|                             |       | FreePBX<br>let freedom ring | FreePEX is a registered trademark of<br>Sangoma Technologies Inc.<br>H FreePEX 13.0.192.19 is licensed under the GPL<br>Copyright® 2007-2018 | <b>SANGOMA</b> |          |                          |                 |
| O Taper ici pour rechercher | 0 😔 🌖 | 9 📔 🛱 📴                     |                                                                                                    |                |          | ^뛷ф <sup>0</sup><br>12/0 | *58<br>1/2018 💭 |

### • Time Condition :

| Se Fr                         | eePBX Admini | istration ×                                                  |                       |                                                                         |                          |                                                                                          |                                                                                                    |                                                                                                    |        |                                                                                                    |   | Θ | -              | ٥   | ×    |
|-------------------------------|--------------|--------------------------------------------------------------|-----------------------|-------------------------------------------------------------------------|--------------------------|------------------------------------------------------------------------------------------|----------------------------------------------------------------------------------------------------|----------------------------------------------------------------------------------------------------|--------|----------------------------------------------------------------------------------------------------|---|---|----------------|-----|------|
| $\leftrightarrow \rightarrow$ | C 🛈 1        | 92.168.0.2/admin/config                                      | .php?disp             | lay=index                                                               |                          |                                                                                          |                                                                                                    |                                                                                                    |        |                                                                                                    |   |   | ₫ <sub>₽</sub> | ÷ C | ( ÷. |
| 🔠 Арр                         | lications 🔞  | 🕽 Tableau de bord  🔢 Intr                                    | ranet ENSUR           | - HYF 📋 Page d'accuei                                                   | I - Téco: 🛷 Iso -        | Microsoft                                                                                | MEGA                                                                                                |                                                                                                    |        |                                                                                                    |   |   |                |     |      |
| *[]*                          | Admin        | Applications C                                               | onnectiv              | ty Dashboard                                                            | Reports                  | Settings                                                                                 | UCP                                                                                                 |                                                                                                    |        |                                                                                                    |   |   |                | Q   | ٥    |
|                               |              | Announcements                                                | em Ov                 | erview                                                                  | :                        | 2                                                                                        |                                                                                                    | FreePBX Feed                                                                                                    | C      | Inside the Asterisk Feed                                                                                                    | C |   |                |     |      |
|                               | Asterisk     | Call Recording<br>Conferences<br>Extensions<br>IVR<br>Queues | me to                 | FreePBX<br>VoIP Server'<br>in Advanced Settings)<br>Sysinfo updated 2 s | seconds ago              | <ul> <li>Fre</li> <li>Wri</li> <li>Fre</li> <li>Sar</li> <li>Fre</li> <li>The</li> </ul> | ePBX 15: Feed<br>apping Up Sar<br>ePBX Cyber W<br>igoma Introdu<br>ePBX 14, Dist<br>e Value of a Pr | dock: Ventedl<br>ngoma PhoneApps Month<br>Vederad Online Deas<br>Loce: Comprehensive Training with Sangoma University<br>or 4.8. Morel<br>ordessional Voice |        | Serichtens Receives Realins's Chaice Award: Affridable SMR Communications Solution     Attentisk World 2018: An Ameniang Resource of Astensk Enthulasts     New Release of Switchnou Strengthens Mobility and Call Convergence Features     What Internet Speed Do You Need to Support Vol17     Diguin Channel Program: Yean In Relevand Ready Groz010     Give Kudos to Your IT Ream in this Season of Giving |   |   |                |     |      |
|                               | MySQL        | Ring Groups<br>Time Conditions                               | 1                     | Warnings Fo                                                             | ound<br>the notification |                                                                                          |                                                                                                    | FreePBX Statistics                                                                                                    | C      | Uptime                                                                                                    | C |   |                |     |      |
|                               | Web Sen      | Time Groups                                                  | ~                     | section                                                                 |                          | Ast                                                                                      | erisk 🚽 🥊                                                                                           | 🕽 Users Onlin 🕤 Users Offlin 🧧 Trunks Reg 🛑 Trunks Offli 🛑 Activ                                                                                            | e Call | System Last Rebooted                                                                                                    |   |   |                |     |      |
|                               | Forced N     | MODULEADMINWGET to                                           | true                  |                                                                         | 00                       | Up                                                                                       | time 👻                                                                                              |                                                                                                    | 1.6    | 2 days, 23 hours, 39 seconds, ago                                                                                                    |   |   |                |     |      |
|                               | Missing      | HTML5 format converter                                       | rs                    |                                                                         | 00                       | c                                                                                        | PU 👻                                                                                                |                                                                                                    | 1.2    | Load Averages                                                                                                    |   |   |                |     |      |
|                               | Collectin    | ng Anonymous Browser S                                       | 5tats                 |                                                                         | ••                       | Mer                                                                                      | mory 👻                                                                                              |                                                                                                    | 0.8    | 0.13 0.05 0.04                                                                                                    |   |   |                |     |      |
|                               | 3 New m      | nodules are available                                        |                       |                                                                         | 00                       | D                                                                                        | isk 👻                                                                                               |                                                                                                    | 0.4    | 1 Minute 5 Minutes 15 Minutes                                                                                                    |   |   |                |     |      |
|                               | Default I    | bind port for CHAN_PJSI                                      | P is: 5061,<br>Show / | CHAN_SIP is: 5060                                                       | 00                       | Net                                                                                      | work +                                                                                              |                                                                                                    | •      |                                                                                                    |   |   |                |     |      |
|                               | _            |                                                              |                       |                                                                         |                          |                                                                                          |                                                                                                    |                                                                                                    |        |                                                                                                    |   |   |                |     |      |

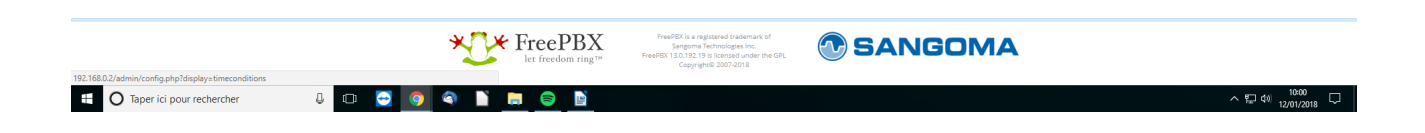

Il suffit alors de cliquer sur Add Time Condition pour accéder à la page suivante :

| 😒 Freel                        | PBX Administration ×                                                    |                                                                                                    | Θ       | -                | o ×    |
|--------------------------------|-------------------------------------------------------------------------|----------------------------------------------------------------------------------------------------|---------|------------------|--------|
| $\dot{\epsilon} \rightarrow 0$ | C 192.168.0.2/admin/config.php?display=timeconditions&view=fo           | m                                                                                                    |         | 聞 ☆              | i o i  |
| Applica                        | ations 🚳 Tableau de bord 🔢 Intranet ENSUP - HYF 🗋 Page d'accueil - Técc | 🐒 Iso - Microsoft 😫 MEGA                                                                                                    |         |                  |        |
| A N                            | dmin Applications Connectivity Dashboard Re                             | eports Settings UCP                                                                                                    |         | ŀ                | ۹ 🏟    |
| 1                              | lime Conditions                                                         |                                                                                                    |         |                  |        |
|                                | Add Time Condition                                                      |                                                                                                    |         |                  |        |
|                                | Time Condition name 🥹                                                   |                                                                                                    |         |                  | 1      |
|                                | Override Code Pin 💿                                                     |                                                                                                    |         |                  | j      |
|                                | Invert BLF Hint 😡                                                       | Yes No                                                                                                    |         |                  |        |
|                                | Change Override 🕤                                                       | Unchanged                                                                                                    |         | ٣                | -]     |
|                                |                                                                         | Current: Unknown State                                                                                                    |         |                  |        |
|                                | Time Zone: 😡                                                            | Use System Timezone                                                                                                    |         | Ŧ                |        |
|                                | Time Group 📀                                                            | Select a Group                                                                                                    |         |                  | -      |
|                                | Destination matches 😡                                                   | == choose one ==                                                                                                    |         | •                | -      |
|                                | Destination non-matches 🧿                                               | == choose one ==                                                                                                    |         | •                | 1      |
|                                |                                                                         | > Submit                                                                                                    | Duplica | ite              | Reset  |
|                                |                                                                         |                                                                                                    |         |                  |        |
|                                |                                                                         | FreeBBX<br>Let recolour notation and the formation of other and the formation of other and the formation of other and the formation of other and the formation of other and the formation of other and the formation of the formation of the formation |         |                  |        |
| •                              | 🕽 Taper ici pour rechercher 🛛 🖟 🔲 😔 🤇                                   | ) (A) ( <u>)</u> ( <u>)</u>                                                                                                    | へ口会     | 10:01<br>12/01/2 | 1018 🖵 |

Encore une fois, tout n'est pas à remplir :

- <u>Time Condition name :</u> Le nom de la condition
- <u>Time Zone</u> : Séléctionner son fuseau horaire (dans notre cas, Europe/Paris)
- <u>Time Group</u> : Sélectionner le Time Group créé précédemment
- <u>Destination matches :</u> La destination de l'appel si on est bien dans les horaires imposés par le Time Group
- <u>Destinatin non-matches :</u> La destination de l'appel si l'on ne se trouve pas dans les horaires imposés par le Time Group

# 3.d) System Recordings

Ce menu permet d'upload ses propres sons et de les intégrer au système (pratique pour mettre des messageries personnalisées ou mettre un message vocal) :

| ications 🛛 🕲 Tableau de bo                                                                                                    | ord 🔢 Intranet ENS                                                                                                    | UP - HYF 📋 Page d'accueil                                                                                                    | - Téco: 🌮 Iso - M                    | icrosoft 🙆 M                                                                                                    | IEGA                                                                                                    |                                                                                                    |                       |              |                                                                                 |                                                                                                    |                                                                                                    |                                                                                |   |          |
|----------------------------------------------------------------------------------------------------|----------------------------------------------------------------------------------------------------|----------------------------------------------------------------------------------------------------|--------------------------------------|----------------------------------------------------------------------------------------------------|----------------------------------------------------------------------------------------------------|----------------------------------------------------------------------------------------------------|-----------------------|--------------|---------------------------------------------------------------------------------|----------------------------------------------------------------------------------------------------|----------------------------------------------------------------------------------------------------|--------------------------------------------------------------------------------|---|----------|
| Admin Applicatio                                                                                                    | ons Connecti                                                                                                    | ivity Dashboard                                                                                                    | Reports                              | Settings                                                                                                    | UCP                                                                                                    |                                                                                                    |                       |              |                                                                                 |                                                                                                    |                                                                                                    |                                                                                |   | Q        |
| Administrators<br>Asterisk Modules<br>Backup & Restore<br>Custom Destinations<br>Custom Extensions<br>Feature Codes<br>FreePEX Support<br>Module Admin<br>Sound Languages<br>System Recordings<br>User Management<br>Missing HTMS and<br>Collecting Anonymou<br>3 New modules are an<br>Default bind port for i | VIGET to true<br>VIGET to true<br>VIGET to true<br>VIGET to true<br>Converters<br>allable<br>CHAN_SISP is: 506-<br>Show | In y Danibard<br>Verview<br>D FreePBX<br>19 YolP Server<br>19 YolP Server<br>19 Y | econds ago<br>und<br>he notification | FreePBX     Vrapping     FreePBX     Sangent     FreePBX     Sangent     TrevPBX     Sangent     TrevPatu     Asterisk     Uptime     CPU     Memory     Disk     Network | 15 Feedback William Control of the second second se | FreePBX anatell thaneAges Marin Omine Deas appropriate Training we be a set vision of the dease of the dease | K Feed                | Trunks Offi  | C<br>0 Addve Call<br>12<br>0 a<br>0 a<br>0 a<br>0 a<br>0 a<br>0 a<br>0 a<br>0 a | Switchwork Receives II     Asternist Workid 2018     Hever Research favor     What Internet Spece     Give Kuides to Your I      1.02     1.02     1.02 | Inside the Asterisk Fee<br>esteirs Choice Awar: Affordable SMI Co<br>An Anaig Besource of Asterials Enthus<br>the Strengtom Abalansi and Cal Con-<br>tradingtom Abalansi and Cal Con-<br>Tamin on the Seeon of Coving<br>System Last Rebooted<br>2 days, 23 hours, 11 minutes, 12 second<br>Cal Anaise Strengtom Abalansi<br>S Annuces | ed<br>entrumuitations Solution<br>55<br>55<br>57. 490<br>73. 400<br>13 Minutes | C | <b>X</b> |
|                                                                                                    |                                                                                                    |                                                                                                    |                                      | <b>1</b>                                                                                                    |                                                                                                    | <b>V</b> F                                                                                                    | wePBX is a registered | trademark of |                                                                                 |                                                                                                    | 0144                                                                                                    |                                                                                |   |          |

# Il faut alors cliquer sur Add Recording :

| C 192.168.0.2/admin/config.php?display=recordings8/action      | aadd                                                          | 20 v     |
|----------------------------------------------------------------|---------------------------------------------------------------|----------|
| ations 🛞 Tableau de bord 🔢 Intranet ENSUP - HYF 🗋 Page d'accur | il - Téco : 😿 Iso - Microsoft 🙄 MEGA                          |          |
| Admin Applications Connectivity Dashboard                      | Reports Settings UCP                                          |          |
| Add New System Recording                                       |                                                               |          |
| Name Ø                                                         |                                                               |          |
| Description @                                                  |                                                               |          |
|                                                                |                                                               |          |
| File List for French 🤪                                         | French                                                        | •        |
|                                                                | No files for French                                           |          |
| Upload Recording 😡                                             | Browse                                                        |          |
|                                                                |                                                               |          |
|                                                                |                                                               |          |
|                                                                | Drop Multiple Files or Archives Here                          |          |
|                                                                |                                                               |          |
| Record Over Extension 📀                                        | Enter Extension                                               | Call     |
| Add System Recording 😨                                         | Select a system recording *                                   |          |
| Link to Feature Code 💿                                         | Yes No Not supported on compounded or Non-Existent recordings |          |
| Feature Code Password 🧿                                        |                                                               |          |
| Convert To 😧                                                   | alaw g722 gsm sin sin16                                       |          |
|                                                                | sin48 ulaw wav                                                |          |
|                                                                |                                                               |          |
|                                                                |                                                               |          |
|                                                                |                                                               |          |
|                                                                |                                                               | » Submit |
|                                                                |                                                               |          |
|                                                                |                                                               |          |
|                                                                |                                                               |          |

• <u>Name :</u> Nom de l'enregistrement

- <u>Description :</u> La description de l'enregistrement
- <u>Upload Recording :</u> C'est ici que l'on sélectionne l'enregistrement, soit en passer par **Browse** ou faire un Glisser/Déposer dans le rectangle grisé

### 3.e) Annoucements

Ce module permet de diffuser des enregistrements à un moment choisi (par exemple dans notre cas, lorsque que l'on reçoit un appel, il suit le chemin suivant :

#### Time Condition $\rightarrow$ Queue $\rightarrow$ Annoucement $\rightarrow$ Voicemail

Pour accéder au menu de ce module il faut cliquer ici :

| 😒 Fre              | ePBX Admini                                                                                                    | istration ×                                   |                                                                                                    |                                                         |                                                                                              |                                                                                                    |                                                                             |                                                                                                    |                                     |   | Θ | -    | ٥   | ×   |
|--------------------|----------------------------------------------------------------------------------------------------|-----------------------------------------------|----------------------------------------------------------------------------------------------------|---------------------------------------------------------|----------------------------------------------------------------------------------------------|----------------------------------------------------------------------------------------------------|-----------------------------------------------------------------------------|----------------------------------------------------------------------------------------------------|-------------------------------------|---|---|------|-----|-----|
| $\leftarrow \ \ni$ | → C O 192.1680.2/admin/config.php?display=index                                                                         |                                               |                                                                                                    |                                                         |                                                                                              |                                                                                                    |                                                                             |                                                                                                    |                                     |   |   | Sp - | Å C | ) ÷ |
| 🔛 Appl             | cations 🔞                                                                                                    | Tableau de bord 🛛 🔢 Intr                      | ranet ENSU                                                                                                    | P - HYP 🗋 Page d'accueil                                | - Téco: 🖋 Iso - I                                                                            | Microsoft 🙆 MEG                                                                                                    | α,                                                                          |                                                                                                    |                                     |   |   |      |     |     |
| *1*                | Admin                                                                                                    | Applications                                  | onnectiv                                                                                                    | rity Dashboard                                          | Reports                                                                                      | Settings                                                                                                    | CP                                                                          |                                                                                                    |                                     |   |   |      | Q   | Ф   |
|                    |                                                                                                    | Announcements                                 | em O                                                                                                    | verview                                                 | 6                                                                                            | 3                                                                                                    | FreePBX Feed                                                                | C                                                                                                    | Inside the Asterisk Feed            | 0 |   |      |     |     |
|                    | Call Recording<br>Conferences me to FreePE<br>Extensions 1.0.192.19 YolP Ser<br>IVR his name in Advant<br>Queues System |                                               | <ul> <li>PreePBX</li> <li>VolP Server'</li> <li>in Advanced Settings)</li> <li>SysInfo updated 1 set</li> </ul> | econds ago                                              | FreePBX 15:     Wrapping Ug     FreePBX Cyb     Sangoma Int     FreePBX 14,     The Value of | IX LS Feedback Woncel<br>(egg Gangenes PrinceAppt Month)<br>IX Oper Westend Online Deals<br>In produces Comprehensities Transing with Sangorna University<br>IX LS (bitrol L& Monel<br>(und a Professional Voice) |                                                                             | Software Benins Realizer: Chine Award & Mondards SMI Communications Souton     Aneres World 2018: An Aneraging Beninse of Ademic Romunication     New Netwees of Software Software Mobility and Call Convergence Features     What Internet Speed D You Needs Support Vol?     Diguin Channel Program: Varia In Review and Beaty for 2018     Gen Kadast of World Train in The Stees on Globage of Guing |                                     |   |   |      |     |     |
|                    | MySQL<br>Web Ser                                                                                                    | Ring Groups<br>Time Conditions<br>Time Groups | 1                                                                                                    | Warnings For<br>Please check for errors in t<br>section | und<br>he notification                                                                       | Asterisk 👻                                                                                                    | FreePBX Statistics Users Onlin 🕲 Users Offlin 💿 Trunks Reg 🛢 Trunks Offli 🛢 | C<br>Active Call                                                                                                    | Uptime<br>System Last Rebooted      | C |   |      |     |     |
|                    | Forced N                                                                                                    | IODULEADMINWGET to                            | true                                                                                                    |                                                         | 00                                                                                           | Uptime 👻                                                                                                    |                                                                             | 1.8                                                                                                    | 3 days, 59 minutes, 41 seconds, ago |   |   |      |     |     |
|                    | Missing I                                                                                                    | HTML5 format converte                         | rs                                                                                                    |                                                         | • •                                                                                          | CPU 👻                                                                                                    |                                                                             | 1.2                                                                                                    | Load Averages                       |   |   |      |     |     |
|                    | Collecting Anonymous Browser Stats                                                                                      |                                               |                                                                                                    |                                                         | Memory +                                                                                     | Memory •         0.8         0.01         0.03         0.00           Disk •         04         04         15 Minutes         15 Minutes         15 Minutes                                                       |                                                                             |                                                                                                    | 00<br>inutes                        |   |   |      |     |     |
|                    | 3 New modules are available                                                                                             |                                               |                                                                                                    | DISK +                                                  |                                                                                              |                                                                                                    |                                                                             |                                                                                                    |                                     |   |   |      |     |     |
|                    | Default b                                                                                                    | pind port for CHAN_PJSI                       | P is: 5061,<br>Show                                                                                             | CHAN_SIP is: 5060<br>All                                | 00                                                                                           | Network +                                                                                                    |                                                                             | 0                                                                                                    |                                     |   |   |      |     |     |
|                    |                                                                                                    |                                               |                                                                                                    |                                                         |                                                                                              |                                                                                                    |                                                                             |                                                                                                    |                                     |   |   |      |     |     |

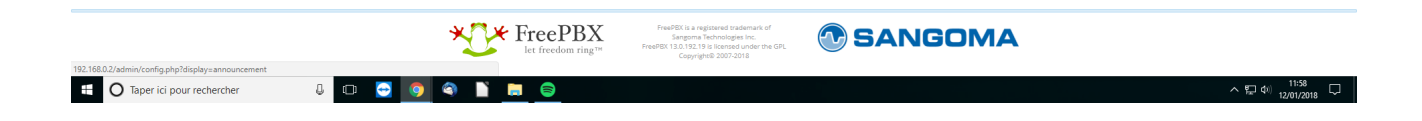

Il faut cliquer sur **Add** pour accéder à l'écran suivant :

| © (10) 2108262/admementation       © (10) 2108262/admementation       © (10) 2108262/admementation | BX Administration ×        |                      |                    |                        |                               |                                                                                                    |       |     |   | Θ -    | ø  |
|----------------------------------------------------------------------------------------------------|----------------------------|----------------------|--------------------|------------------------|-------------------------------|----------------------------------------------------------------------------------------------------|-------|-----|---|--------|----|
| شاه هی والی              آنی الی الی الی الی الی الی الی الی الی ال                                                                                                    | C 192.168.0.2/admin/c      | config.php?display=a | nnouncement&view   | =form                  |                               |                                                                                                    |       |     |   | 20     | \$ |
|                                                                                                    | itions 🥨 Tableau de bord 🚦 | Intranet ENSUP - HYF | Page d'accueil - 1 | Téco: 🌮 Iso - Microsof | t 🕲 MEGA                      |                                                                                                    |       |     |   |        |    |
| Anouncement: Edit  bescription   Recording   None  Repet   Airwa Silo   None  Recurs LiNK   Ve  No  Return LiNK   Ve  No  Pet   No  Ve  No  Pet   No  Pet   No  Pet   No  Pet   No  Pet   No  Pet   No  Pet   No  Pet   No  Pet   No  Pet   No  Pet   No  Pet   No  Pet   No  Pet   No  Pet   No  Pet   No  Pet   Pet   Pet   Pet   Pet   Pet   Pet   Pet   Pet   Pet  Pet                                                                                                    | dmin Applications          | Connectivity         | Dashboard          | Reports Settin         | ngs UCP                       |                                                                                                    |       |     |   |        | C  |
| Peterplan 0       Immediate       Immediate       Immediat       Immediate       Immediate                                                                                                    | Announcement:              | Edit                 |                    |                        |                               |                                                                                                    |       |     |   |        |    |
| Recording @         Inne           Repart @         Deable           Allow Skip @         Ye @           Return to IVR @         Ye @           Dort Answer Channel @         Ye @           Deable         = chose one =             Image: Statistic of the Playback @         = chose one =             Image: Statistic of the Playback @         = chose one =             Image: Statistic of the Playback @         Image: Statistic of the Playback @             Image: Statistic of the Playback @         Image: Statistic of the Playback @             Image: Statistic of the Playback @         Image: Statistic of the Playback @             Image: Statistic of the Playback @         Image: Statistic of the Playback @             Image: Statistic of the Playback @         Image: Statistic of the Playback @             Image: Statistic of the Playback @         Image: Statistic of the Playback @             Image: Statistic of the Playback @         Image: Statistic of the Playback @             Image: Statistic of the Playback @         Image: Statistic of the Playback @             Image: Statistic of the Playback @         Image: Statistic of the Playback @             Image: Statistic of the Playback @         Image: Statistic of the Playback @             Image: S                                                                                                    | Description 😧              |                      |                    |                        |                               |                                                                                                    |       |     |   |        |    |
| Repet 0       Disable         Allow Skip 0       Yes N0         Dott Answer Channel 0       Yes N0         Destination after Playback 0       == choose one ==                                                                                                    | Recording 🛛                |                      |                    | None                   |                               |                                                                                                    |       |     |   |        | ۲  |
| Aliou Skip                                                                                                    | Repeat 🕢                   |                      |                    | Disable                |                               |                                                                                                    |       |     |   |        | ٣  |
| Return to V&                                                                                                    | Allow Skip 😧               |                      |                    | Yes No                 |                               |                                                                                                    |       |     |   |        |    |
| Destination after Playback 0     exectional file Playback 0     exectional file Playback 0     exe                                                                                                    | Return to IVR 🕑            |                      |                    | Yes No                 |                               |                                                                                                    |       |     |   |        |    |
| Destination after Playback                                                                                                    | Don't Answer Channel 🔞     | •                    |                    | Yes No                 |                               |                                                                                                    |       |     |   |        |    |
| s Submit                                                                                                    | Destination after Playba   | ck 😧                 |                    | == choose one          | 2 ==                          |                                                                                                    |       |     |   |        | ٣  |
| Submit                                                                                                    |                            |                      |                    |                        |                               |                                                                                                    |       |     |   |        |    |
| Let freedom ring TM Freedow ring C 12.0.12.19 is licensed under the GPL Convirting COV/2018                                                                                                    |                            |                      |                    | *0                     | FreePBX     Iet freedom ring™ | FreeDX (is a regiment trademark of<br>Surgering Technologies Inc.<br>FreeDX 13.0.192.19 Internet Outlet to OPA. | SANGO | IMA | c | Submit |    |

- <u>Description :</u> Description de l'annonce
  <u>Recording :</u> C'est ici que l'on sélectionne l'enregistrement à jouer
- <u>Destination after Playback:</u> La destination de l'appel une fois l'annonce jouée

# 3.f) User Management

### **Gestion des Users**

Chaque utilisateur peut avoir un espace où il peut consulter l'historique de ses appels, gérer sa messagerie et autres fonctions. Pour ce faire, il faut d'abord leur créer un mot de passe :

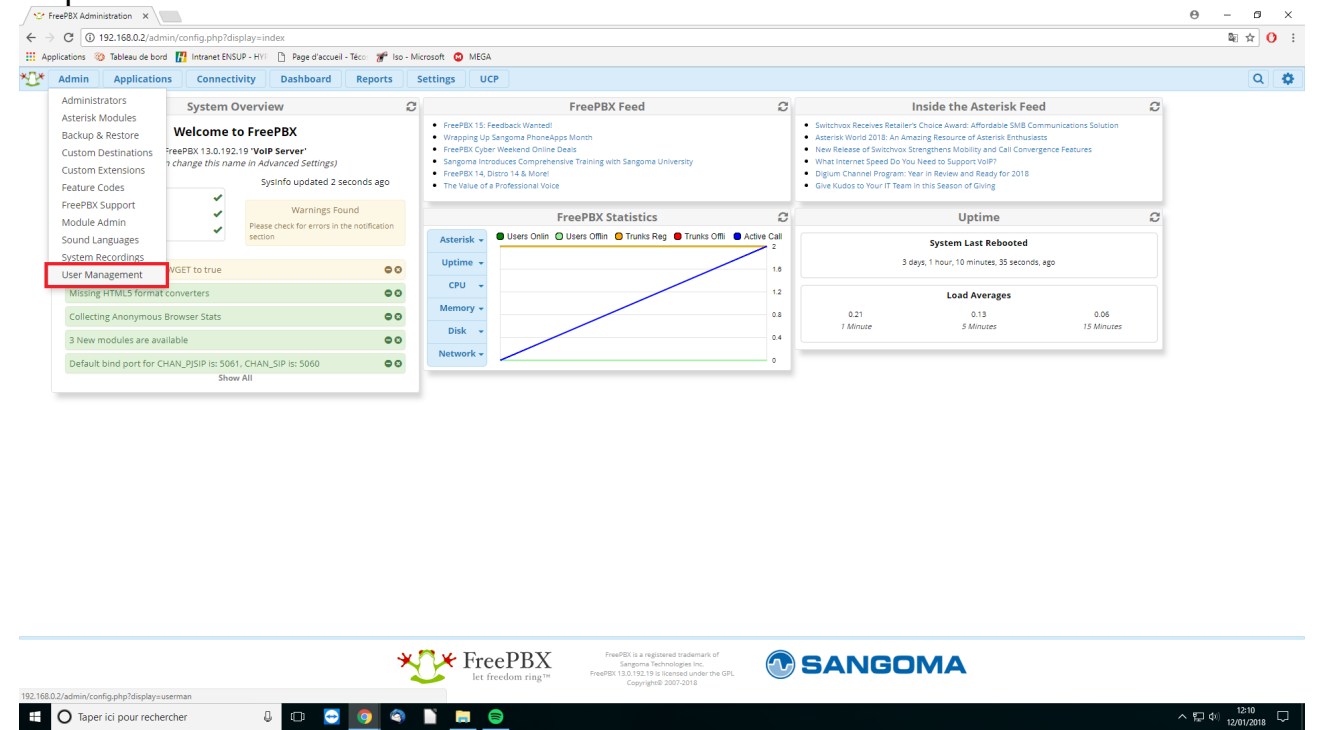

On peut alors accéder au tableau de bord des extensions. Il suffit de cliquer sur l'icône Modifier :

| 😌 FreePSX Administration x                                                       |                                   |            |             |                  |                                           |        |                | - 0   | ×   |
|----------------------------------------------------------------------------------|-----------------------------------|------------|-------------|------------------|-------------------------------------------|--------|----------------|-------|-----|
| ← → C ③ 192.168.0.2/admin/config.php?display=userman#users                       |                                   |            |             |                  |                                           |        | 07             | \$≣ ☆ | 0 : |
| 👯 Applications 🥘 Tableau de bord 🔢 Intranet ENSUP - HYF 🗅 Page d'accueil - Técor | 矿 Iso - Microsoft 🛛 MEGA          |            |             |                  |                                           |        |                |       |     |
| Main Applications Connectivity Dashboard Rep                                     | orts Settings UCP                 |            |             |                  |                                           |        |                | Q     | •   |
| User Manager                                                                     | User Manager                      |            |             |                  |                                           |        |                |       |     |
| What is User Manager                                                             |                                   |            |             |                  |                                           |        |                |       |     |
| Users Groups Directories Settings                                                | Users Groups Directories Settings |            |             |                  |                                           |        |                |       |     |
| Send Email All Directories                                                       |                                   |            |             |                  |                                           | Search |                | III • |     |
| Directory     Username                                                           | Display Name                      | First Name | Last Name 🕴 | Linked Extension | Description                               |        | Action         |       |     |
| Imported freepbx directory 333                                                   | JB                                |            |             | 333              | Autogenerated user on new device creation |        | <b>C</b> 2, 🖻  |       |     |
| Imported freepbx directory 334                                                   | Yam                               |            | •           | 334              | Autogenerated user on new device creation |        | <b>Z 4</b> (1) |       |     |
| Showing 1 to 2 of 2 rows                                                         |                                   |            |             |                  |                                           |        |                |       |     |

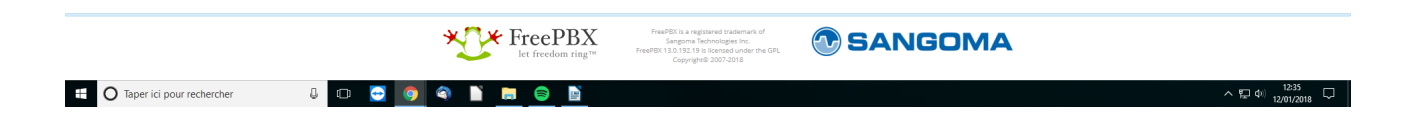

| 🖉 😌 Fre                    | 😵 FreePBX Administration 🛛 🗙                                             |                                           |           |  |  |  |  |  |
|----------------------------|--------------------------------------------------------------------------|-------------------------------------------|-----------|--|--|--|--|--|
| $\leftarrow \ \Rightarrow$ | C Non sécurisé   192.168.0.2/admin/config.php?display=userman8           | action=showuser8user=18kdirectory=1       | 아 책 ☆ 🚺 🗄 |  |  |  |  |  |
| 🔠 Appl                     | cations 👋 Tableau de bord 📳 Intranet ENSUP - HYF 🗋 Page d'accueil - Téco | 😴 Iso - Microsoft 😳 MEGA                  |           |  |  |  |  |  |
| *[]*                       | Admin Applications Connectivity Dashboard Re                             | borts Settings UCP                        | Q 🔅       |  |  |  |  |  |
| E                          | dit User                                                                 |                                           |           |  |  |  |  |  |
|                            | Login Details User Details FreePBX Administration                        | GUI UCP                                   |           |  |  |  |  |  |
|                            | Login Name 🥹                                                             | 333                                       |           |  |  |  |  |  |
|                            | Description 🛛                                                            | Autogenerated user on new device creation |           |  |  |  |  |  |
|                            | Password 😡                                                               |                                           |           |  |  |  |  |  |
|                            | Groups 📀                                                                 | All selected (1) +                        |           |  |  |  |  |  |
|                            | Primary Linked Extension 🥹                                               | Jean-Baptiste <333> +                     |           |  |  |  |  |  |
|                            |                                                                          |                                           |           |  |  |  |  |  |
|                            |                                                                          |                                           |           |  |  |  |  |  |
|                            |                                                                          |                                           |           |  |  |  |  |  |
|                            |                                                                          |                                           |           |  |  |  |  |  |
|                            |                                                                          |                                           |           |  |  |  |  |  |

|                           |         |                              |                                                                                                    |        | » Submit | Reset Del | ete Submit & Send Email to User |
|---------------------------|---------|------------------------------|----------------------------------------------------------------------------------------------------|--------|----------|-----------|---------------------------------|
|                           |         | FreePBX<br>let freedom ring™ | FreePEX is a registered trademark of<br>Sangoma Technologies Inc.<br>FreePEX 13.0.192.19 is licensed under the GPL<br>Copyright® 2007-2018 | SANGOM | Α        |           |                                 |
| Taper ici pour rechercher | J 🖸 😔 🦻 | l 🔍 📔 📄 📓                    |                                                                                                    |        |          |           | ^ ⊈ Φ) 12:37 □                  |

- Login Name : Identifiant
- <u>Password</u>: Mot de passe

<u>N.B :</u> L'onglet User Details permet de remplir une fiche sur l'utilisateur de l'extension

### **Connexion : User Control Panel**

Le moyen le plus rapide d'y accéder est de taper dans la bare d'adresse du navigateur web :

### [Adresse IP du Raspberry Pi]/ucp

On accède alors à la page suivante :

| See User Control Panel X                                                                             |                    | Θ - Ø ×           |
|----------------------------------------------------------------------------------------------------|--------------------|-------------------|
| ← → C ③ Non sécurisé   192.168.0.2/ucp/                                                              |                    | 야 ☆ 🚺 🗄           |
| 🔢 Applications 🛞 Tableau de bord 🔢 Intranet ENSUP - HYI 🗈 Page d'accueil - Téco: 🐲 Iso - Microsoft 🧯 | D MEGA             |                   |
|                                                                                                    |                    |                   |
|                                                                                                    |                    |                   |
|                                                                                                    |                    |                   |
|                                                                                                    |                    |                   |
|                                                                                                    |                    |                   |
|                                                                                                    |                    |                   |
|                                                                                                    |                    |                   |
|                                                                                                    |                    |                   |
|                                                                                                    |                    |                   |
|                                                                                                    |                    |                   |
|                                                                                                    |                    |                   |
|                                                                                                    |                    |                   |
|                                                                                                    | User Control Panel |                   |
|                                                                                                    | admin              |                   |
|                                                                                                    | a,                 |                   |
|                                                                                                    | 2 Engrant Password |                   |
|                                                                                                    | Remember Me        |                   |
|                                                                                                    |                    |                   |
|                                                                                                    | Login              |                   |
|                                                                                                    |                    |                   |
|                                                                                                    |                    |                   |
|                                                                                                    |                    |                   |
|                                                                                                    |                    |                   |
|                                                                                                    |                    |                   |
|                                                                                                    |                    |                   |
|                                                                                                    |                    |                   |
|                                                                                                    |                    |                   |
|                                                                                                    |                    |                   |
|                                                                                                    |                    |                   |
|                                                                                                    |                    |                   |
|                                                                                                    |                    |                   |
| 🗄 🔿 Taper ici pour rechercher 🛛 🖟 📼 🔄 🌍 🕥 🗋                                                          |                    | ^ 및 40 12/01/2018 |

Bien entendu, il faut rentrer les informations de connexion définies précédemment. On accède alors à la page suivante :

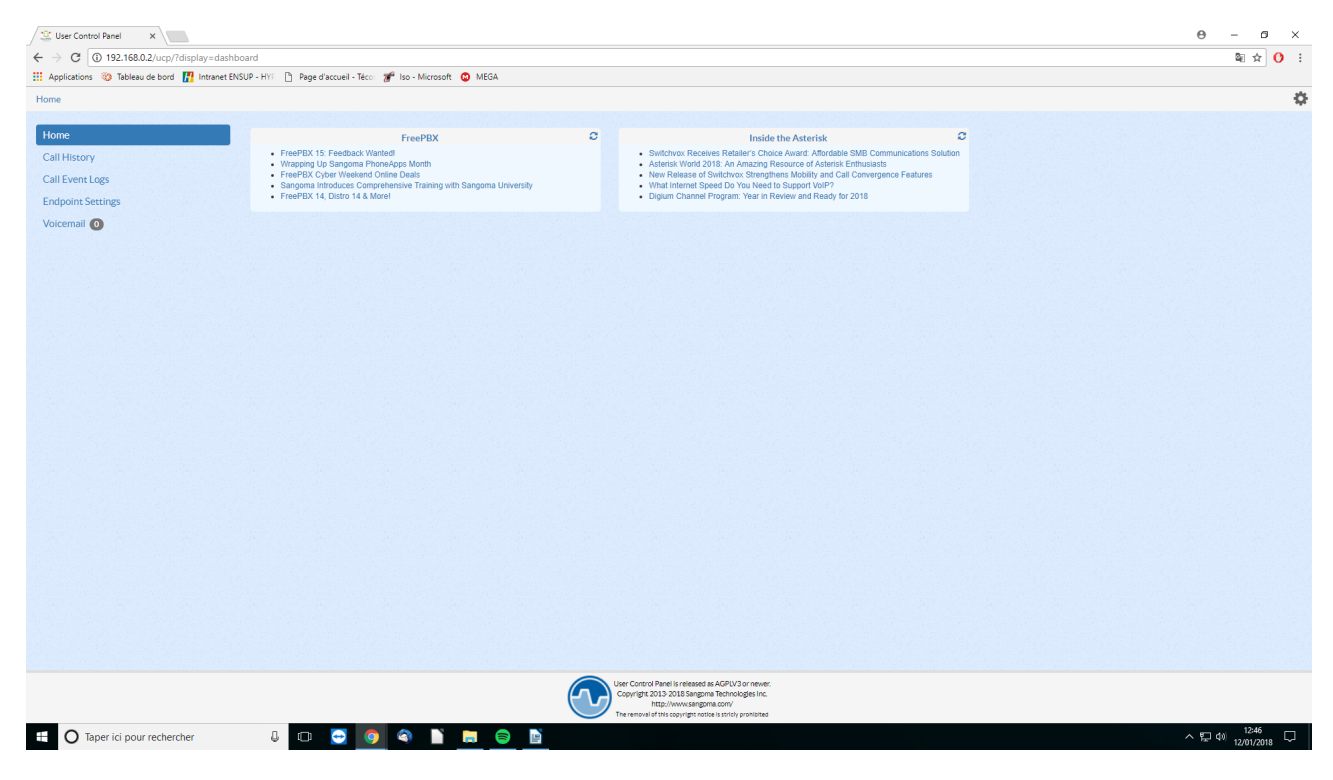

# 3.g) Voicemail (Messagerie)

Pour pouvoir configurer cette dernière, il faut se connecter au User Control Panel (voir ci-dessus). Une fois connecter, il suffit de cliquer sur **Voicemail** qui se trouve dans le menu de gauche.

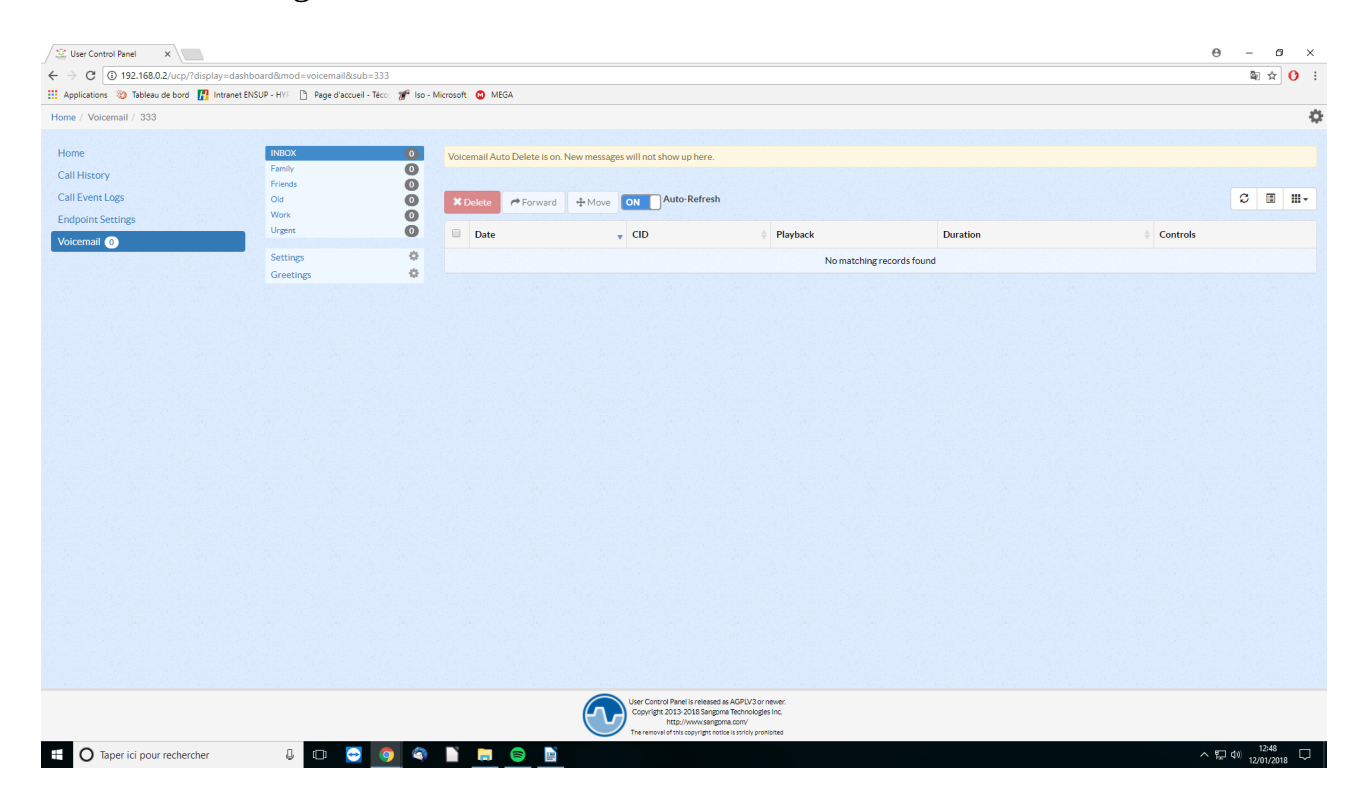

Pour les réglages, il faut cliquer sur Settings :

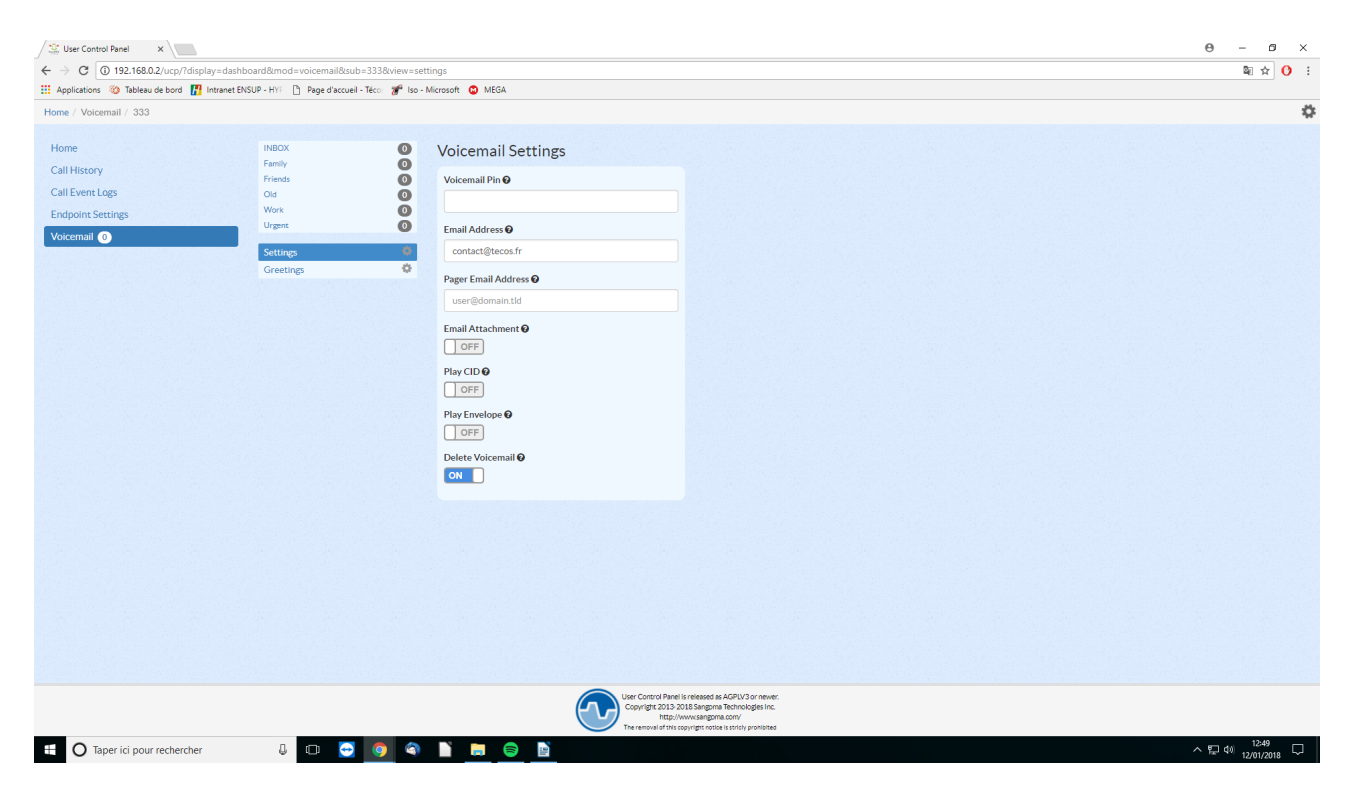

- <u>Email Address</u>: L'adresse mail sur laquelle il faut envoyer les messages vocaux
- <u>Delete Voicemail :</u> S'il est activé, ce paramètre permet d'effacer le message vocal de la mémoire du Raspberry une fois envoyé, ce qui permet de libérer de a place (le stockage n'étant qu'une carte SD)